HANDBUCH

**UPDATE AUF LSM 3.2** 

STAND: FEBRUAR 2014

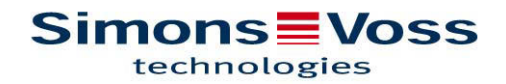

| 1.0 | EIN  | LEITUNG                                                   | 4  |
|-----|------|-----------------------------------------------------------|----|
|     | 1.1. | WICHTIGER HINWEIS                                         | 4  |
|     | 1.2. | ERKLÄRUNG HANDBUCH                                        | 5  |
| 2.0 | GRI  | JNDLAGEN LSM                                              | 6  |
|     | 2.1. | SYSTEMVORAUSSETZUNGEN AB LSM 3.2 (ÄNDERUNGEN VORBEHALTEN) | 6  |
|     | 2.2. | HINWEISE                                                  | 6  |
| 3.0 | VOF  | RBEREITUNG DES UPDATES                                    | 8  |
| 4.0 | UPD  | DATE LSM BASIC                                            | 10 |
|     | 4.1. | VORBEREITUNG                                              | 10 |
|     | 4.2. | LSM BASIC 3.0/3.1 ENTFERNEN                               | 10 |
|     | 4.3. | INSTALLATION LOCKING SYSTEM MANAGEMENT                    | 10 |
| 5.0 | UPD  | DATE LSM BUSINESS                                         | 19 |
|     | 5.1. | VORBEREITUNG                                              | 19 |
|     | 5.2. | UPDATE SERVER VON VERSION 3.0 AUF VERSION 3.2             | 19 |
|     | 5.3. | UPDATE SERVER VON VERSION 3.1 AUF VERSION 3.2             | 24 |
|     | 5.4. | UPDATE DES CLIENTS VON VERSION 3.X AUF VERSION 3.2        | 24 |
| 6.0 | LSN  | 1 MOBILE                                                  | 33 |
|     | 6.1. | UPDATE LSM MOBILE PDA                                     | 33 |
|     | 6.2. | UPDATE LSM MOBILE PC                                      | 34 |
| 7.0 | NET  | ZWERK                                                     | 37 |
|     | 7.1. | COMMNODESERVER                                            | 37 |
|     | 7.2. | VIRTUELLES NETZWERK                                       | 41 |

#### **HINWEIS:**

Bei den Erläuterungen der verschiedenen Funktionen des Systems liegt der Schwerpunkt bei der Bedienung der Software. Die Beschreibung der einzelnen Produktmerkmale, Ausstattungen und Funktionen erhalten Sie in den jeweiligen Produkthandbüchern.

Für die Installation und den Betrieb der Produkte sind die Produktfreigaben und Systemvoraussetzungen unbedingt einzuhalten. Bei abweichender Installation oder Betrieb übernimmt SimonsVoss keine Haftung und kann keinen Support leisten.

Die SimonsVoss Technologies AG behält sich das Recht vor, Produktänderungen ohne Vorankündigung durchzuführen. Aufgrund dessen können Beschreibungen und Darstellungen dieser Dokumentationen von den jeweils aktuellsten Produkt- und Softwareversionen abweichen. Generell ist in Zweifelsfällen die deutsche Originalausgabe inhaltliche Referenz. Irrtümer und Rechtschreibfehler vorbehalten.

Diesen Unterlagen liegt der zur Drucklegung aktuelle Programmstand zugrunde. Die hier enthaltenen Angaben und Daten können ohne vorherige Ankündigung geändert werden und stellen keine Verpflichtung seitens des Verkäufers dar. In diesem Handbuch verwendete Soft- und Hardwarebezeichnungen sind überwiegend eingetragene Warenbezeichnungen und unterliegen als solche den gesetzlichen Bestimmungen des Urheberrechtsschutzes.

Ohne ausdrückliche schriftliche Erlaubnis dürfen weder das Handbuch noch Auszüge daraus mit mechanischen oder elektronischen Mitteln, durch Fotokopieren oder durch irgendeine andere Art und Weise vervielfältigt oder übertragen werden. Die in den Beispielen verwendeten Firmen und sonstigen Daten sind frei erfunden, eventuelle Ähnlichkeiten sind daher rein zufällig.

Die LSM- Handbuchredaktion ist bei der Zusammenstellung dieses Textes mit großer Sorgfalt vorgegangen. Fehlerfreiheit können wir jedoch nicht garantieren. Die Redaktion der LSM haftet nicht für fachliche oder drucktechnische Fehler in diesem Handbuch. Die Beschreibungen in diesem Handbuch stellen ausdrücklich keine zugesicherte Eigenschaft im Rechtssinne dar.

Sollten Sie Korrektur- oder Verbesserungsvorschläge zu diesem Handbuch haben, schicken Sie uns diese bitte an die Email-Adresse Info@simons-voss.de.

Wir bedanken uns im Voraus für Ihre Unterstützung.

Weitere Informationen über die Produkte von SimonsVoss erhalten Sie im Internet unter <u>WWW.SIMONS-VOSS.DE</u>

Dieses Handbuch gilt für die Software ohne Funktionseinschränkung. Daher kann es vorkommen, dass Funktionen oder Ansichten in der kundenspezifischen Installation aufgrund der frei geschalteten Softwaremodule abweichen können.

## 1.0 EINLEITUNG

Mit dem Locking System Management (LSM) hat SimonsVoss eine datenbankgestützte Software entwickelt, mit der Sie komplexe Schließpläne effizient anlegen, verwalten und steuern können. Die vorliegende Dokumentation soll Ihnen Leitfaden und Hilfe bei der Strukturierung und dem Einrichten Ihres Schließplans sein, sie aber auch in der weiterführenden praktischen Arbeit bei der Kontrolle und Steuerung und somit bei einem Leichteren **S**chließanlagen-**M**anagement unterstützen.

| Locking System Management | - [LS | M32Basic_Demo - Matrix Ansicht : Türen/Perso | Dre | ACME  | Corporatio | on]]              | al.         | Ontin           |                 | Fee              |                | Lilfe           |                |          |                                                        |                  |                 |            |                   |                                                              |                                    |                  |                    |                |                   | X            |
|---------------------------|-------|----------------------------------------------|-----|-------|------------|-------------------|-------------|-----------------|-----------------|------------------|----------------|-----------------|----------------|----------|--------------------------------------------------------|------------------|-----------------|------------|-------------------|--------------------------------------------------------------|------------------------------------|------------------|--------------------|----------------|-------------------|--------------|
|                           | As    | sistenten bearbeiten berichte Datensatz      | Pro | gramm | ierung N   | letzwe            | тĸ          | Uptic           | nen             | rens             | ter            | HIITE           |                |          | T                                                      |                  |                 |            |                   |                                                              |                                    |                  |                    |                | -                 | 0.           |
|                           | 4     | 📴 💁 🎓 🕺 🗎                                    |     |       | 4 4        | •                 |             | ₽I.             | >>              | ٢.               | ₽L             | 9               |                | Q,       | F                                                      | ¢                | ?               |            |                   |                                                              |                                    |                  |                    |                |                   |              |
| Schließanlage: >>>        |       |                                              |     |       |            | 2                 | Еп          | ploy            | rees            | E                | œcu            | Ext             | егл            | Sta      | ff                                                     | 10               | 20              |            |                   | - 25                                                         | 73                                 |                  |                    |                |                   |              |
| ACME Corporation          |       |                                              |     |       |            | N                 |             |                 |                 |                  |                |                 |                |          |                                                        |                  | Pie             | ble        | Pie               | Be                                                           |                                    | Pie              | ple                |                | À P               | - AL         |
| Transpondergruppen        |       | Simons V<br>technologies                     | 0   | ss    |            | ZBIPBINAME (PERSO | Duck, Duffy | 🔶 Rabbit, Roger | Thebird, Tweety | - Bunny Buns     | Duck, Dagobert | 🕂 Parker, Peter | 🔶 Wayne, Bruce | Cat, Tom | <ul> <li>Duck, Donald</li> <li>Dock, Donald</li> </ul> | - Duck_0001, Don | Duck 0003, Doni |            | + Duck_0005, Don: | <ul> <li>Duck_0006, Don:</li> <li>Duck_0006, Don:</li> </ul> | Duck 0008, Don:<br>Duck 0008, Don: | + Duck 0009, Don | -+ Duck_0010, Doni | 🔶 Mouse, Jerry | A Mouse_0001, Jer |              |
|                           |       | NAME (TÜREN/SCHLIESSUNGEN)                   | РВ  | E     | G          | N                 |             |                 |                 |                  |                |                 |                |          |                                                        |                  |                 |            |                   |                                                              |                                    |                  |                    |                |                   |              |
|                           |       | Lab A                                        | +   | -1    | MB         |                   |             |                 | ×               | : 5              | ۲x:            |                 |                | "X       | X S                                                    | x 5              | ( <b>'</b> X    | <b>*</b> × | ×                 | X 5                                                          | < 'X                               | 'X               | *                  | <b>'</b> X '   | x x               | <b>'</b> ×   |
|                           | E     | Lab B                                        | +   | -1    | MB         |                   | ×           |                 |                 | 5                | × ×            |                 |                | ×        | × 5                                                    | x 5              | < <b>*</b> ×    | ×          | ×                 | × 5                                                          | < <sup>*</sup> ×                   | <b>*</b> ×       | *                  | <b>۲</b> × '   | ××                | ×            |
|                           | 1×    | Lab C                                        | +   | -1    | MB         |                   |             | ×               |                 | 1                | × x            |                 |                | <b>*</b> | X 2                                                    | x 5              | < X             | ×          | ×                 | χþ                                                           | < 'X                               | ×                | *                  | 'X '           | ×'×               | : <b>'</b> × |
|                           | at 1  | Lab Wing Entrance                            | +   | -1    | MB         |                   | ×           | ×               | ×               | : <sup>*</sup> × | <b>x</b>       | X               | x              | <b>*</b> | X 5                                                    | x 5              | ( X             | ×          | ×                 | X 5                                                          | < <sup>*</sup> X                   | 1×               | Ϋ́                 | <b>`</b> X '   | × ×               | <b>*</b>     |
|                           |       | Office 001                                   | 4   | 0     | MB         |                   | ×           | ×               | ××              | : <sup>*</sup> × | ×              |                 |                |          |                                                        |                  |                 |            |                   |                                                              |                                    | 1                |                    |                |                   |              |
|                           |       | Office 002                                   | 4   | 0     | MB         |                   |             |                 |                 | 1/2              | 'x             |                 |                |          |                                                        |                  |                 |            |                   |                                                              |                                    | ×                |                    |                |                   |              |
|                           |       | Office 003                                   | +   | 0     | MB         |                   |             |                 |                 | 1                | ×              |                 |                | ×        |                                                        | >                | (               |            |                   | >                                                            | <                                  |                  | -                  |                |                   |              |
|                           |       | Office 010                                   | +   | 0     | MB         |                   |             | ×               |                 | "χ               | 'X             |                 |                |          |                                                        |                  |                 |            |                   |                                                              |                                    |                  |                    |                |                   |              |
| Gystembereich             |       | Office 011                                   | +   | 0     | MB         |                   |             |                 | ×               | ×                | 'X             |                 |                |          |                                                        |                  |                 |            | ×                 | >                                                            | <                                  |                  |                    |                |                   |              |
| Lab Wing                  | 12    | Office 101                                   | +   | 1     | MB         |                   | ×           |                 |                 | *                | ×'             |                 |                |          |                                                        |                  |                 |            |                   |                                                              |                                    |                  |                    |                |                   |              |
| Gffice Wing               | 3     | Office 102                                   | +   | 1     | MB         |                   |             |                 | ×               | : <sup>*</sup> X | : X            |                 |                |          | ×                                                      |                  |                 |            |                   |                                                              |                                    |                  |                    |                |                   |              |
| Perimeter                 | lice  | Office 103                                   | +   | 1     | MB         |                   | ×           |                 |                 | *×               | : ×            |                 |                |          |                                                        |                  |                 |            |                   |                                                              |                                    |                  |                    |                |                   |              |
| Social Area               | 19    | Office Wing Entrance                         | +   | 0     | MB         |                   | ×           | ×               | XX              | :  ×             | ×              | X               | ×              | ×        | X                                                      | ××               | ×               | ×          | ×                 | X                                                            | < X                                | ×                | ×                  | ×              | ××                | : X          |
| 1 2_110                   |       | Back Entrance                                | +   | 0     | MB         |                   | ×           | <b>'</b> × '    | × 5             | : 5              | <b>'</b> ×     | ×               |                | ×        | × 5                                                    | x 5              | < <b>*</b> ×    | ×          | ×                 | 5× 5                                                         | < 'x                               | <b>*</b> ×       | *×                 | <b>۲</b> × '   | × '×              | : <b>*</b> × |
|                           |       | Garage Entrance                              | +   | 0     | P1         |                   | ×           | <b>*</b> '      | × >             | : *              | : <b>*</b>     |                 |                | ×        | × 5                                                    | × 5              | < <b>*</b> ×    | 5          | ×                 | × 5                                                          | < 'x                               | ×                | *                  | '× '           | ×                 | <b>*</b> ×   |
|                           | ter   | Garage Gate                                  | +   | 0     | P1         |                   | Ϋ́          | 'X '            | x 5             | : 5              | : X            |                 |                | <b>*</b> | X 3                                                    | x 5              | ( <b>'</b> X    | Ϋ́         | ×                 | X D                                                          | < 'X                               | <b>'</b> ×       | *                  | 'X             | x x               | : <b>'</b> × |
|                           | ,Ĕ    | Garage Schranke                              | 4   |       |            |                   | ×           | '× '            | × ×             | : 🕺              | : <b>*</b>     |                 |                | *        | × 5                                                    | × 5              | < <b>*</b> ×    | ×          | ×                 | × 5                                                          | < *×                               | <b>*</b> ×       | *                  | <b>*</b> '     | ××                | : <b>*</b> × |
|                           | Per   | Main Entrance                                | +   | 0     | MB         |                   | ×           | 'X '            | ХÝ              | : ×              | × x            | X               | x              | ×        | X                                                      | x 5              | < X             | ×          | ×                 | χ'n                                                          | < 'X                               | ×                | *                  | 'X             | × ×               | ×            |
|                           | F     | Cantina                                      | +   | 3     | MB         | _                 | ×           | '× '            | × 5             | - <b>%</b>       | ۲×             | ×               | ×              | *        | × 5                                                    | x 5              | < <b>*</b> ×    | ×          | ×                 | × 5                                                          | < <sup>1</sup> X                   | 1×               | *                  | '× '           | × ×               | : <b>*</b>   |
|                           | ia!   | Gym                                          | +   | 3     | MB         |                   | ×           | '× '            | хŻ              | : ×              | X              |                 |                | ×        | XS                                                     | x 5              | × ×             | ×          | ×                 | × 5                                                          | < 'X                               | ×                | *                  | '×'            | ×'×               | X            |
|                           | Sec   | Lounge                                       | 4   | 3     | MB         |                   | X           | 'x '            | хУ              | : 5              | x              |                 |                | ۶x       | X S                                                    | x 5              | ( X             | ×          | ×                 | x 5                                                          | < 'X                               | 'x               | <b>*</b>           | 'x '           | × x               | × ×          |
|                           | 17    | Door                                         | +   |       |            |                   | -           |                 | 10              |                  | 1              |                 |                |          |                                                        | 1                | 1               | -          |                   |                                                              | -                                  | T                |                    |                | 10                | -            |
|                           | ~     | . III                                        | 1   | Λ     | ł          |                   | -           | <del>  </del>   |                 | -                |                | -               |                |          | - 70                                                   |                  |                 | -          |                   | -                                                            | -                                  | *                |                    |                | - 10              | F            |
| ereit                     |       |                                              |     |       |            |                   |             |                 |                 |                  |                |                 | ſ              | DEEF     | PURF                                                   | LE : I           | сом             | 7 TO       | P-P               | ort:600                                                      | 0                                  | A                | dmin               | -              | NUM               |              |

### 1.1. WICHTIGER HINWEIS

Für Schäden durch fehlerhafte Montage oder Installation übernimmt die SimonsVoss Technologies AG keine Haftung.

Durch fehlerhaft montierte und/oder programmierte Komponenten kann der Zugang durch eine Tür versperrt werden. Für Folgen fehlerhafter Installation, wie versperrter Zugang zu verletzten oder gefährdeten Personen, Sachschäden oder anderen Schäden haftet die SimonsVoss Technologies AG nicht.

### 1.2. ERKLÄRUNG HANDBUCH

### MENÜPUNKTE

Die Menüpunkte der LSM werden im Handbuch durch das Symbol C dargestellt.

#### BEISPIELE

BearbeitenBereich

### **ÜBERSCHRIFTEN UND CHECKBOXEN**

Die Überschriften und Checkboxen die im Bildschirmausdruck dargestellt werden, werden durch Hochkommas unterschieden.

#### BEISPIELE

"Benutzergruppen" "Bereiche"

#### **SCHALTFLÄCHEN**

Die Schaltflächen die im Bildschirmausdruck dargestellt sind, werden durch graue Hintergrundschraffierung markiert.

BEISPIELE OK Übernehmen

#### TASTENKOMBINATIONEN

Die Tastenkombination, die zum Starten der gewünschten Funktionen genutzt werden kann, ist fett markiert.

#### Strg+Shift+X

#### PFADANGABEN

Bei einem Hinweis auf ein Verzeichnis auf einem Laufwerk wird dieser Pfad kursiv hinterlegt.

#### BEISPIEL

C:\Programme\SimonsVoss\LockSysGui\

### HINWEIS

Die Angabe [CDROM] ist eine Variable und beschreibt den Laufwerksbuchstaben des CDROM- Laufwerks (z.B. "D") des Rechners, auf den die Installation durchgeführt werden soll.

## 2.0 GRUNDLAGEN LSM

### 2.1. SYSTEMVORAUSSETZUNGEN AB LSM 3.2 (ÄNDERUNGEN VORBEHALTEN)

### ALLGEMEIN

- Lokale Administratorrechte zur Installation
- Kommunikation: TCP/IP (NetBios aktiv), LAN (Empfehlung: 100 MBit)
- Windows- Domäne
- Namensauflösung
- .NET Framework mind. 2.0, empfohlen 3.5
- MS ActiveSync 4.2 in Verbindung mit einem PocketPC
- RS-232 und/ oder USB- Schnittstelle

### CLIENT (LSM BASIC, LSM BUSINESS, LSM PROFESSIONAL)

- Monitor mind. 48 cm (19") (oder größer für die Darstellung der Matrix Ansicht)
- Bildschirmauflösung mind. 1024x768, empfohlen 1280x1024
- Prozessor: mind. 2,66 GHz (oder schneller)
- Mind. 2 GB RAM (oder mehr)
- Festplattengröße ca. 500 MB (während der Installation ca. 1 GB), Datenbank abhängig vom Umfang der verarbeiteten Daten (ca. 30 MB)
- MS Windows XP Prof. SP3
- MS Windows Vista (Business, Ultimate), 32 oder 64 Bit
- MS Windows 7 (Professional, Ultimate), 32 oder 64 Bit
- MS Windows 8, 32 oder 64 Bit

#### SERVER (DATENBANKSERVER LSM BUSINESS, LSM PROFESSIONAL)

- Prozessor: mind. 2,66 GHz (oder schneller)
- Mind. 2 GB RAM (oder mehr)
- Festplattengröße Programm ca. 300 MB (währende der Installation ca. 450 MB), Datenbank abhängig vom Umfang der verarbeiteten Daten (ca. 30 MB)
- MS Windows Server 2003
- MS Windows Server 2008
- MS Windows Server 2008 R2
- MS Windows Server 2012
- .NET Framework bei Nutzung des CommNodeServers mind. 3.5
- Serverbasierte Anwendung: es wird eine Freigabe auf dem ADS-Server für ein Datenbankverzeichnis benötigt (Freigabe benötigt keine Rechte)

#### 2.2. HINWEISE

- Bei Verwendung von Firewalls zwischen Client und Server beachten Sie bitte das Kapitel IT Netzwerkkonfiguration oder kontaktieren Sie bitte den technischen LSM-Support der Firma SimonsVoss Technologies AG.
- Das Update muss an allen Komponenten gleichzeitig durchgeführt werden

- Auf den benutzten PocketPC bzw. Netebook/Tablet muss ebenfalls ein **Update auf die passende LSM Mobile Edition** durchgeführt werden.
- Dieses Dokument beschreibt das Update anhand der vollständigen Installationsdateien. Ein Update mit den Patch-Installationsdateien wird nicht im Rahmen dieses Handbuchs beschrieben.
- Falls Sie ein Update von älteren Versionen (2.1/2.1A/2.2/2.3/2.4) auf die aktuelle Version durchführen wollen, setzen Sie sich bitte im Vorfeld mit der LSM Hotline +49 (0) 89 99 228 333 in Verbindung.
- Stellen Sie sicher, dass Sie über eine aktuelle und funktionierende Datensicherung verfügen.

#### Hinweis:

Die Sicherung der Datenbank liegt grundsätzlich im Verantwortungsbereich der Kunden-IT! Für fehlende, unvollständige oder fehlerhafte Sicherungen übernimmt SimonsVoss keinerlei Haftung.

Bitte überprüfen Sie in regelmäßigen Abständen, ob die erstellten Sicherungen auch wieder eingespielt werden können.

## 3.0 VORBEREITUNG DES UPDATES

Prüfen Sie Ihre LSM Version (Schaltfläche "blaues Fragezeichen"):

|          | <b>`</b>                 |
|----------|--------------------------|
| LSM 2.2  | = ab Version 2.2.606.14  |
| LSM 2.3  | = ab Version 2.3.701.31  |
| LSM 2.4  | = ab Version 2.4.0806.03 |
| LSM 2.4a | = ab Version 2.4.0811.11 |
| LSM 3.0  | = ab Version 3.0.10002   |
| LSM 3.1  | = ab Version 3.1.00514   |
| LSM 3.2  | = ab Version 3.2.10316   |
|          |                          |

Importieren Sie alle Daten der PocketPCs oder Palms.

Falls Sie voll oder virtuell vernetzte Anlage betreiben, beachten Sie auch das Kapitel 7.0 Netzwerk.

Bei Verwendung einer LSM Business oder LSM Professional beenden Sie bitte alle LSM-GUIs.

Beenden Sie alle CommNodes und den CommNode Server

Starten Sie am Server das "Advantage Configuration Utility" und notieren Sie die Einstellungen im Reiter "Configuration Utilty" ⊃ "Database Settings":

| Number of Connections: |  |
|------------------------|--|
| Number of Work Areas:  |  |
| Number of Tables:      |  |
| Number of Index Files: |  |
| Number of Data Locks:  |  |

Notieren Sie die unten stehenden Einstellungen im Reiter "Installation Info" und vergleichen Sie diese mit ihrer vorhandenen Lizenzinformation.

Bei Fragen setzen Sie sich bitte mit der LSM Hotline unter +49 (0) 89 99 228 333 in Verbindung.

| Registered to: |  |
|----------------|--|
| Serial Number: |  |
| User Option:   |  |
| ADS Revision:  |  |

Übernehmen Sie aus der Lizenzinformation den Validation Code:

Validation Code

Beenden Sie die Dienste "Advantage Database Server" auf den Server Sichern Sie die aktuelle Datenbank Um die Updates durch zuführen, benötigen Sie lokale Administrator Rechte

Befolgen Sie jetzt je nach eingesetzter LSM Edition die Updateanleitung der folgenden Kapitel

## 4.0 UPDATE LSM BASIC

#### 4.1. VORBEREITUNG

Hinweis: Für das Update sind Administrator Rechte notwendig

#### 4.1.1 DIENSTE BEENDEN

#### VORGEHENSWEISE

START SYSTEMSTEUERUNG VERWALTUNG DIENSTE Beenden Sie den Dienst "SimonsVoss CommNode Server" (nur bei Einsatz eines Virtuellen Netzwerks vorhanden)

#### 4.1.2 DATENBANK SICHERN

Melden Sie sich als der Windows Benutzer an, der auch sonst die Administration der Schließanlage vornimmt.

Starten Sie LSM

Erstellen Sie über Setup → Erweitert → Backup ein Backup

Kopieren Sie das erstellte Backup (ZIP Datei) auf einem separaten Datenträger.

#### Hinweis:

Standard Speicherort des Backups: C:\ProgramData\SimonsVoss\Repository

#### 4.2. LSM BASIC 3.0/3.1 ENTFERNEN

Deinstallieren Sie die alte Version der LSM über START ⊃ SYSTEMSTEUERUNG ⊃ PROGRAMME DEINSTALLIEREN

Wählen Sie "SimonsVoss Locking System Management Basic 3.X" aus und klicken sie auf DEINSTALIEREN. Bestätigen Sie die folgenden Abfragen.

### 4.3. INSTALLATION LOCKING SYSTEM MANAGEMENT

#### VORGEHENSWEISE

- Installation der Software
- Installation Crystal Report Bugfix
- Starten der Software
- Überprüfung der Registrierung der Software

### INSTALLATION DER SOFTWARE

Beim Einlegen der der Software DVD wird –je nach Einstellung des Systems- der Webbrowser mit der Startseite der DVD geöffnet. Im Bereich Software finden sie einen Link direkt auf das Setup.

Alternativ können Sie die Installation auch direkt aufrufen [CDROM]:\Software\LSM32\_BUSINESS\[Sprache]\lsm\_setup\_3\_2\_[Sprache].exe

Starten Sie die Installation und folgen Sie den einzelnen Schritten wie folgt.

| SimonsVoss Locking System Management Basic 3.2 - InstallShield Wizard                                                                                                    |
|----------------------------------------------------------------------------------------------------|
| Für Simons/loos Loding System Management Basic 3.2 müssen folgende Elemente auf<br>Ihrem Computer installiert sen. Klicken Sie auf "Installieren", um mit der Installation<br>dieser Elemente zu beginnen.                                                                                                    |
| Status Anforderung                                                                                                    |
| Bevorstehend Smont/voss Device Driver                                                                                                    |
| Sinstalleren Abbrechen                                                                                                    |
| 🕎 SimonsVoss Locking System Management Basic 3.2 - InstallShield Wizard                                                                                                    |
| Willkommen beim InstallShield Wizard für<br>SimonsVoss Locking System Management                                                                                                    |
| Basic 3.2                                                                                                    |
| Der InstallShield(R) Wizard wird SmonsVoss Lodvig System<br>Management Basic 3.2 auf Threm Computer installeren. Kilcken<br>Sie auf "Welter", um fortzufahren.                                                                                                    |
|                                                                                                    |
| WARNUNG: Dieses Programm ist durch Copyright und<br>internationale Verträge geschützt.                                                                                                    |
| < Zurück Weiter > Abbrechen                                                                                                    |
| Simon-Vorr Locking Surfam Management Baric 3.7 - InstallShield Witard                                                                                                    |
| 13 since stops cocking of stern management basic size anstansment mizera                                                                                                    |
| Lizenzvereinbarung Bitte lesen Sie nachfolgende Lizenzvereinbarung sorgfältig durch.                                                                                                    |
| ENDBENUTZER-LIZENZVERTRAG (EULA) FÜR SimonsVoss                                                                                                    |
| WICHTIG! BITTE AUFMERKSAM LESEN: Dieser SimonsVoss<br>Technologies & Endbenutzer-Lizenzvertrag ("EULA") ist<br>ein rechtsgültiger Vertrag zwischen Ihnen (entweder<br>einer natürlichen Person oder einer juristischen Person,<br>in diesem EULA "Sile" genannt) und der SimonsVoss<br>Technologies & und gilt für das SimonsVoss Technologies<br>AS Softwareprodukt, den dieser EULA beiliegt,<br>Stabiließich baber derugsbeiden Modent |
| D th lefne de Bedingungen der Lizenzvereinbarung ab InstalShield                                                                                                    |
| < Zurück Weiter > Abbrechen                                                                                                    |

Bestätigen Sie mit Installieren, um die Installation des Softwaretreibers zu starten

Bestätigen Sie mit Weiter, um die Installation der Software zu starten

Lesen Sie die Lizenzbedingungen durch und akzeptieren Sie diese. Wählen Sie anschließend Weiter.

| SimonsVoss Locking System Manag                                                   | gement Basic 3.2 - InstallShield Wizard                                        | ×         |
|-----------------------------------------------------------------------------------|--------------------------------------------------------------------------------|-----------|
| Benutzerinformationen                                                             |                                                                                | 4         |
| Geben Sie bitte Ihre Informationen ei                                             | n.                                                                             |           |
|                                                                                   |                                                                                |           |
| Benutzername:                                                                     |                                                                                |           |
| SimonsVoss                                                                        |                                                                                |           |
| Unternehmen:                                                                      |                                                                                |           |
| SimonsVoss                                                                        |                                                                                |           |
|                                                                                   |                                                                                |           |
|                                                                                   |                                                                                |           |
|                                                                                   |                                                                                |           |
|                                                                                   |                                                                                |           |
|                                                                                   |                                                                                |           |
|                                                                                   |                                                                                |           |
|                                                                                   |                                                                                |           |
| InstallShield                                                                     |                                                                                |           |
|                                                                                   | < 7unick Weiter >                                                              | Abbrechen |
|                                                                                   |                                                                                |           |
|                                                                                   |                                                                                |           |
|                                                                                   |                                                                                |           |
| 😸 SimonsVoss Locking System Manag                                                 | gement Basic 3.2 - InstallShield Wizard                                        | ×         |
| Zielordner                                                                        |                                                                                | 41        |
| Klicken Sie auf "Weiter" um in dieren                                             | Ordner zu installieren oder klicken Sie auf                                    |           |
| "Andern", um in einen anderen Ordne                                               | r zu installieren.                                                             |           |
| SimonsVoss Locking System                                                         | Management Basic 3.2 wird installiert in:                                      | 2         |
| C:\Program Files (x86)\Simo                                                       | onsVoss\LockSysMgr_Basic_3_2\                                                  | Ändern    |
|                                                                                   |                                                                                |           |
|                                                                                   |                                                                                |           |
|                                                                                   |                                                                                |           |
|                                                                                   |                                                                                |           |
|                                                                                   |                                                                                |           |
|                                                                                   |                                                                                |           |
|                                                                                   |                                                                                |           |
|                                                                                   |                                                                                |           |
|                                                                                   |                                                                                |           |
| InstallChield                                                                     |                                                                                |           |
| i istalisi lielu                                                                  |                                                                                |           |
|                                                                                   | < Zuruck Weiter >                                                              | Abbrechen |
|                                                                                   |                                                                                |           |
|                                                                                   |                                                                                |           |
| 😸 SimonsVoss Locking System Manag                                                 | gement Basic 3.2 - InstallShield Wizard                                        | ×         |
| Setuptyp                                                                          |                                                                                | 41        |
| Wählen Sie den Setuntyn, der Thren A                                              | Anforderungen am besten entspricht.                                            |           |
|                                                                                   | -                                                                              |           |
| Wählen Sie einen Setuptyp aus.                                                    |                                                                                |           |
|                                                                                   |                                                                                |           |
| Vollständig                                                                       |                                                                                |           |
| Alle Programmfeature<br>Speicherplatz.)                                           | es werden instaliert. (Benotigt den meisten                                    |           |
| Digne .                                                                           |                                                                                |           |
|                                                                                   |                                                                                |           |
| Benutzerdefiniert                                                                 | he Drogrammfaaturee installiest word                                           |           |
| und wo diese gespeid                                                              | hert werden sollen. Empfohlen für erfahren                                     | e         |
| Benutzer.                                                                         |                                                                                |           |
|                                                                                   |                                                                                |           |
|                                                                                   |                                                                                |           |
| InstallShield                                                                     |                                                                                |           |
|                                                                                   | < Zurück Weiter >                                                              | Abbrechen |
|                                                                                   |                                                                                |           |
|                                                                                   |                                                                                |           |
| Simonel/ore Laching Contract                                                      | rement Paris 2.2 Januar Belia La Me                                            | -X-       |
| By Simons voss Locking system Manag                                               | gement basic 5.2 - instalioniela wizara                                        |           |
| Bereit das Programm zu installier                                                 | en                                                                             | 2         |
| Der Assistent ist bereit, die Installatio                                         | n zu beginnen.                                                                 |           |
| Kirken Cie auf Trataliana I                                                       | er Installation zu beginnen                                                    |           |
| wicken sie auf installeren , um mit d                                             | er anstallduori zu beginnen.                                                   |           |
| Klicken Sie auf "Zurück", wenn Sie Ihre<br>wollen. Klicken Sie auf "Abbrechen". u | e Installationseinstellungen überprüfen oder<br>im den Assistenten zu beenden. | ändern    |
| and the second respectively a                                                     |                                                                                |           |
|                                                                                   |                                                                                |           |
|                                                                                   |                                                                                |           |
|                                                                                   |                                                                                |           |
|                                                                                   |                                                                                |           |
|                                                                                   |                                                                                |           |
|                                                                                   |                                                                                |           |
|                                                                                   |                                                                                |           |
|                                                                                   |                                                                                |           |
| InstallShield                                                                     |                                                                                |           |
|                                                                                   | < Zurück 🔐 Installieren                                                        | Abbrechen |
|                                                                                   |                                                                                |           |

Geben Sie die Benutzerinformationen ein und wählen Sie anschließend Weiter.

Bestätigen Sie anschließend mit Weiter.

Bestätigen Sie mit Weiter.

Bestätigen Sie mit Installieren.

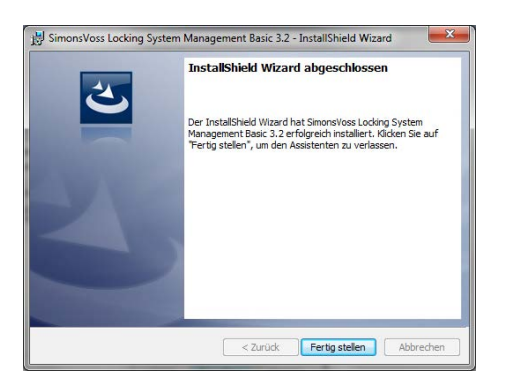

Bestätigen Sie mit Fertigstellen um die Installation zu beenden.

### **INSTALLATION CRYSTAL REPORTS BUGFIX**

Im Bereich Software der DVD finden sie einen Link direkt auf das Setup

Alternativ können Sie die Installation auch direkt aufrufen [CDROM]:\Software\LSM32\_BUSINESS\Crystal\_HotFix11\setup.exe

Starten Sie die Installation und folgen Sie den einzelnen Schritten wie folgt.

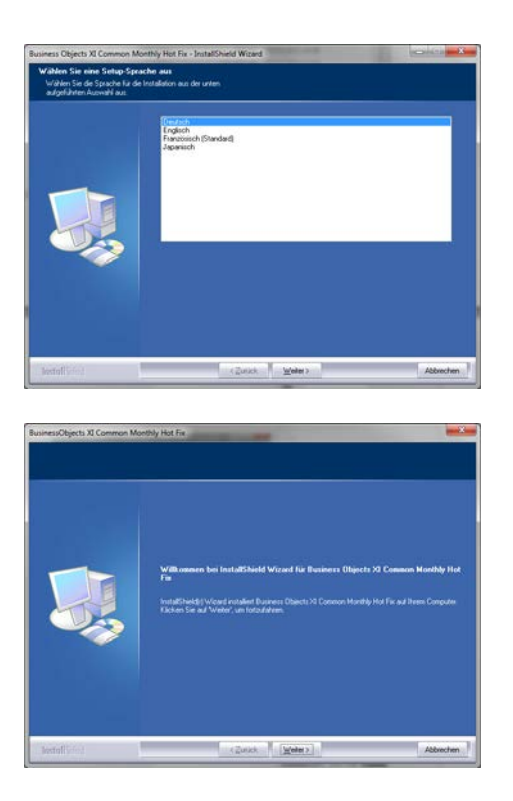

Bestätigen Sie mit Weiter um die Installation zu starten

Wählen Sie anschließend Weiter.

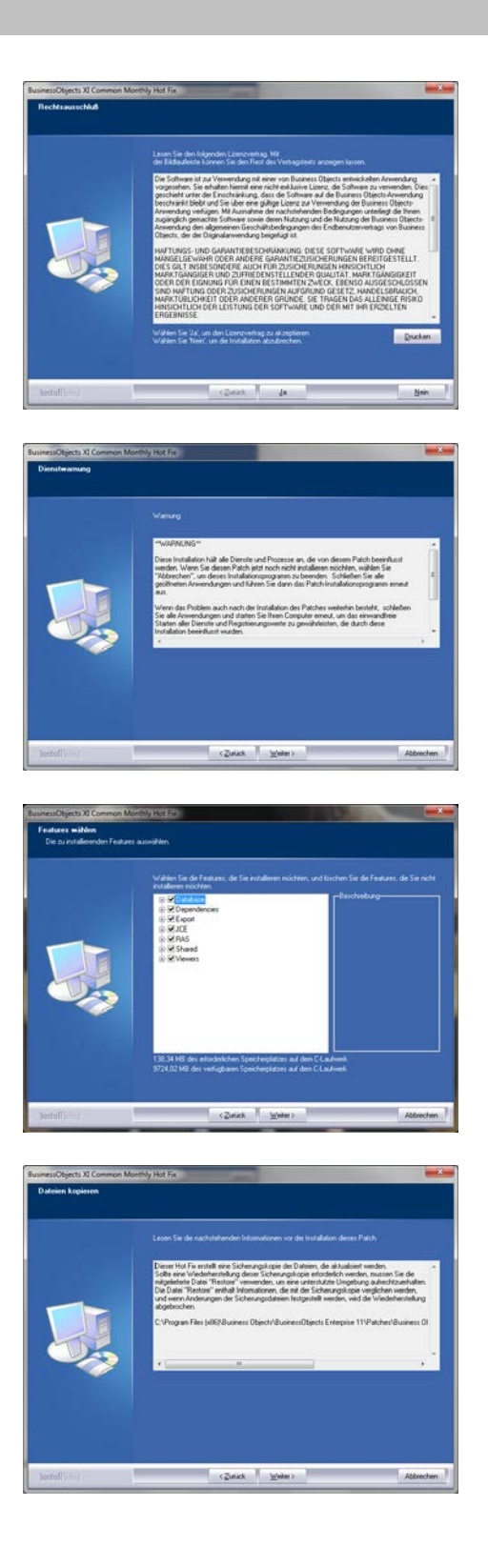

Lesen Sie die Lizenzbedingungen durch und akzeptieren Sie diese. Wählen Sie anschließend Ja.

Wählen Sie anschließend Weiter.

Bestätigen Sie die vollständige Installation, wählen Sie anschließend Weiter.

Bestätigen Sie mit Weiter.

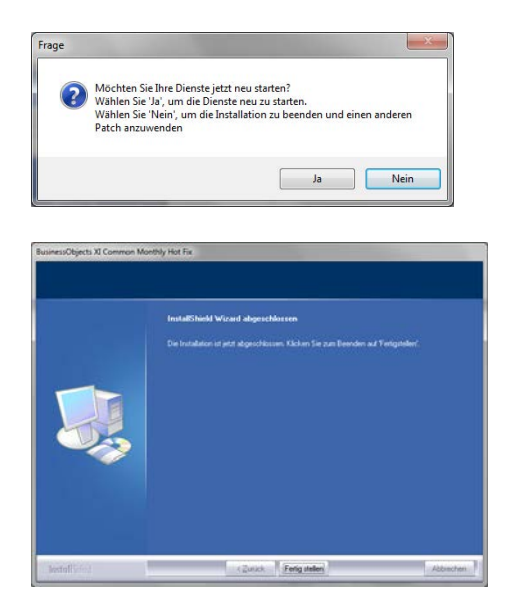

Bestätigen Sie mit Ja um die Installation fortzusetzen.

Bestätigen Sie mit Fertig stellen um die Installation abzuschließen.

### STARTEN DER SOFTWARE

Nach der Installation können Sie die Software starten und sich als Administrator an der Datenbank anmelden

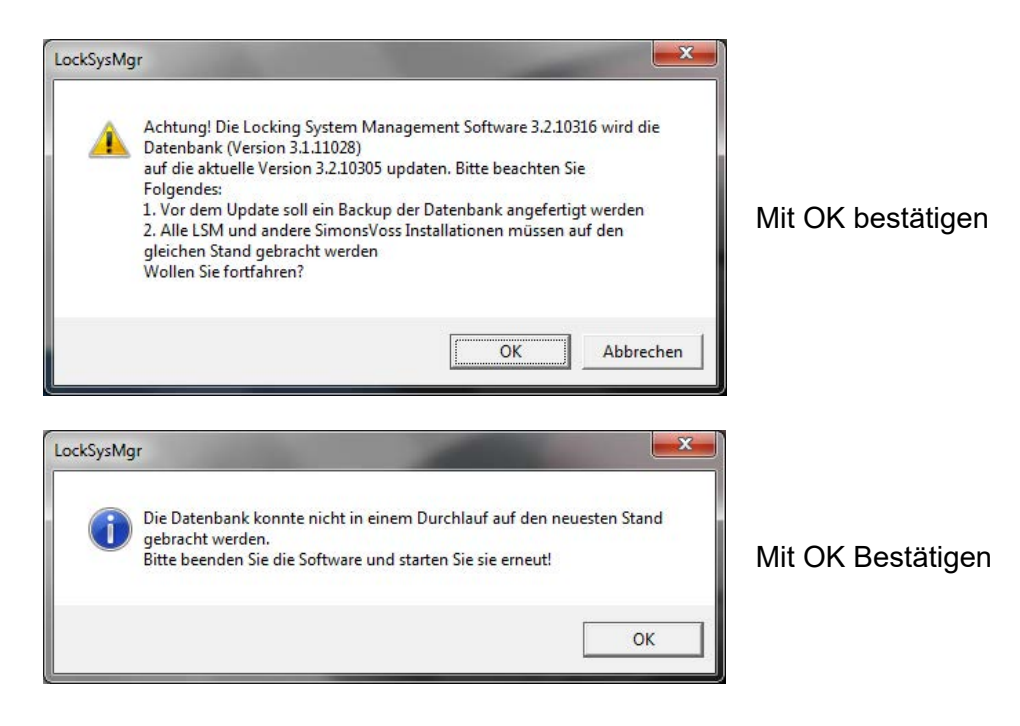

| Projekt  | Test  |
|----------|-------|
| Benutzer | admin |
| Kennwort |       |

Erneut anmelden

Jetzt können Sie die Software registrieren.

| Fena:<br>Adresse                                                                                                    |                                                                                                    | De Daterbark nuß registret werden. Bite wählen Sie de                                                                                                    |
|----------------------------------------------------------------------------------------------------|----------------------------------------------------------------------------------------------------|----------------------------------------------------------------------------------------------------|
| Sait Line: Line: L | PL2<br>Fac:<br>SM Burrens<br>PL5M Hypoth<br>VL5M Hypoth<br>VL5M Hypoth<br>VL5M Hypoth<br>SM Burlens<br>SM Burlens<br>SM | Bord Starting and an or ended. See one Registering granted<br>Bord Registering and the start Startening ended.     Festivations of the Start Startening ended.     Festivations of the Startening ended in Startening ended<br>Restartening ended in Startening ended in Startening ended<br>Restartening ended in Startening ended in Startening ended<br>Restartening ended in Startening ended in Startening ended<br>Restartening ended in Startening ended in Startening ended<br>Restartening ended in Startening ended in Startening ended<br>Restartening ended ended |
| Lizenzanflege enteilen<br>Lizenzählei einlesen                                                                                                    | 1                                                                                                    | Epetermodus<br>Keys beatietien                                                                                                    |

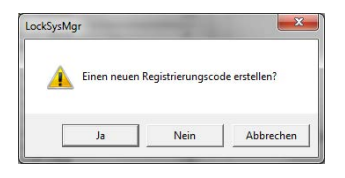

| Speichem        | 🍶 Temp         | - 🗢 🖻 💣 📼      |   |
|-----------------|----------------|----------------|---|
| Name            | ^              | Änderungsdatum | T |
|                 |                |                |   |
|                 |                |                | ۲ |
| ٠               |                |                |   |
| <<br>Dateiname: | CLIENTNAME.rgo | Speicher       | 1 |

Prüfen sie ihre Registrierung und erzeugen Sie durch Drücken von Lizenzanfrage erstellen die Datei mit den Registrierungsdaten.

Bitte bestätigen Sie diese Meldung, wenn Sie einen neuen Registrierungscode erstellen wollen.

Wählen Sie einen Speicherort für die Registrierungsdatei.

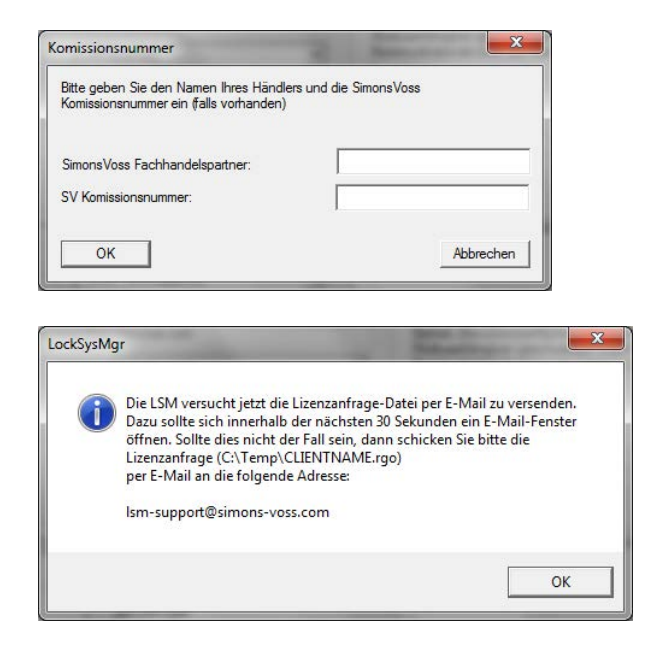

Tragen Sie Ihren Fachhandelspartner ein und ihre LSM Kommisionsnummer (im Format LSM-000000) Bestätigen mit OK

Das System öffnet Ihren E**M**ail Client und bereitet den Versand vor

Alternativ senden Sie uns die erzeugte rgo Datei an:

registration@simons-voss.de

Von SimonsVoss erhalten Sie eine Lizenzierungsdatei, mit der Sie über Lizenzdatei einspielen die Software freischalten.

| Wollen Sie wirklich einen neuen Registrierungscode erstellen? |                       |
|---------------------------------------------------------------|-----------------------|
|                                                               |                       |
| - 1 P 1                                                       |                       |
| rkSysMgr                                                      | <u> </u>              |
| Der eingegebene Registrierungsschlüssel passt nicht zu Ihre   | r letzten Bestellung! |
| ОК                                                            |                       |

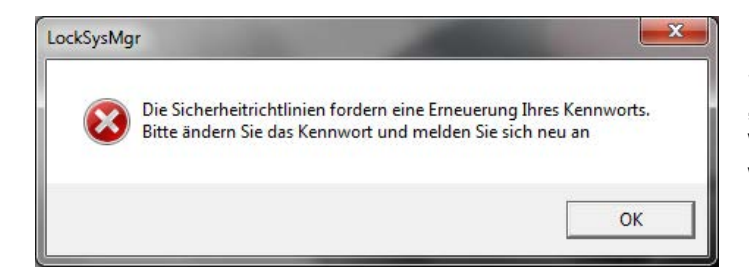

Diese Meldung erscheint, wenn Sie bereits einen Registrierungscode angefordert haben, dieser aber noch nicht aktiviert wurde.

Diese Meldung erscheint, falls Sie nach der Erstellung Ihre Registrierungsanforderung noch mal eine Anforderung erstellt haben, und nun eine Registrierung zur ersten Anforderung eingeben wollen.

Sollte das Standardpasswort "system3060" noch verwendet werden, muss es geändert werden. Mit OK bestätigen

| Benutzerkennwort ändern                                                                | <b>X</b>                   |                                                                                                    |
|----------------------------------------------------------------------------------------|----------------------------|----------------------------------------------------------------------------------------------------|
| Benutzemame<br>Aktuelles Kennwort<br>Neues Kennwort<br>Kennwort bestätigen<br>Qualität | admin                      | Tragen sie das alte und das<br>neue Passwort ein. Bestätiger<br>die das neue Passwort.<br>Mit OK bestätigen |
| LockSysMgr                                                                             | nwort erfolgreich geändert | Mit OK bestätigen                                                                                           |

## 5.0 UPDATE LSM BUSINESS

### 5.1. VORBEREITUNG

Hinweis: Für das Update sind Administrator Rechte notwendig

### 5.1.1 DIENSTE BEENDEN (SERVER)

#### VORGEHENSWEISE

START SYSTEMSTEUERUNG VERWALTUNG DIENSTE Beenden Sie den Dienst "SimonsVoss CommNode Server" (nur bei Einsatz eines Virtuellen Netzwerks vorhanden) Beenden Sie den Dienst "Advantage Database Server"

#### 5.1.2 DATENBANK SICHERN

#### VORGEHENSWEISE

Kopieren Sie den Ordner "Imsdb" auf einen anderen Datenträger

#### HINWEISE:

Der Datenbankserver muss beendet sein. Die Datei Ismdb.add muss im Ordner vorhanden sein. Vergleichen Sie den Pfad des Ordners mit dem eingestellten Setup-Pfad in der LSM

#### 5.2. UPDATE SERVER VON VERSION 3.0 AUF VERSION 3.2

#### VORGEHENSWEISE

Folgende Punkte müssen durchgeführt werden, um einen Datenbankserver zu installieren.

- Deinstallation ADS Server Version 9.x
- Installation ADS Server Version 10.x
- Installation OLEDB Treiber Version 9.x
- Installation Data Architect (bei Bedarf)
- Überprüfen der Datenbankwerte oben notierte Werte wieder verwenden
- Dienststart auf automatisch setzen
- Überprüfung der Datenbankverbindung

#### 5.2.1 DEINSTALLATION ADVANTAGE DATABASE SERVER (ADS 9.X)

VORGEHENSWEISE START SYSTEMSTEUERUNG SOFTWARE "Advantage Database Server" auswählen Entfernen JA

### 5.2.2 INSTALLATION ADVANTAGE DATABASE SERVER ADS (10.X)

Beim Einlegen der der Software DVD wird –je nach Einstellung des Systems- der Webbrowser mit der Startseite der DVD geöffnet. Im Bereich Software finden sie einen Link direkt auf das Setup.

Alternativ können Sie die Installation auch direkt aufrufen [CDROM]:\Software\LSM32\_BUSINESS\ADS\adswin\_x86\_32.exe

Starten Sie die Installation und folgen Sie den einzelnen Schritten wie folgt.

| 🛃 Advantage Database Se                                                                                                    | rver for Windows v10.10 - InstallShield Wizard 🛛 🔀                                                                                                    |  |  |  |
|----------------------------------------------------------------------------------------------------|----------------------------------------------------------------------------------------------------|--|--|--|
|                                                                                                    | Welcome to the InstallShield Wizard for the<br>Advantage Database Server for Windows<br>v10.10                                                                                                    |  |  |  |
|                                                                                                    | The InstallShield(R) Witzard will install the Advantage Database<br>Server for Windows v10.10 on your computer. To continue,<br>click Next.                                                                                                    |  |  |  |
| WARNING: This program is protected by copyright law and international treaties.                                                                                                    |                                                                                                    |  |  |  |
|                                                                                                    | < Back Next > Cancel                                                                                                    |  |  |  |
|                                                                                                    | Cancer                                                                                                    |  |  |  |
| I Advantage Database Se<br>License Agreement<br>Please read the following lice                                                                                                    | rver, for, Windows, v10:10 - InstallShield Wizard 🛛 🔀                                                                                                    |  |  |  |
|                                                                                                    |                                                                                                    |  |  |  |
| Advantage Database Server                                                                                                    |                                                                                                    |  |  |  |
| (the "Program")                                                                                                    |                                                                                                    |  |  |  |
| IMPORTANT NOTICE: Read th<br>specific terms at the end of the<br>carefully before using the Progr.<br>THESE TERMS, YOU MAY NO<br>using the Program in any way. Y<br>I go accept the terms in the lice<br>I go not accept the terms in t<br>Ince all'Statef | is Lisense Agreement, installing the Poggam<br>document, (ookshed), the "Aggeement")<br>m. IF YOU DO NOT AGREE TO BE BOUND BY<br>11 USE THE PROBAM. By downloading, installing, or<br>"ou acknowledge that You have read,<br>"ou acknowledge that You have read,"<br>the license agreement. |  |  |  |
| 1120101010                                                                                                    | < Back Next > Cancel                                                                                                    |  |  |  |
| I Advantage Database Se<br>Destination Folder<br>Cick Next to install to the fo<br>Distal Advantage<br>C:\Programme\Ad                                                                                                    | rver for Windows v10.10 - InstallShield Wizard<br>Kler, or click Change to instal to a different folder.<br>Database Server for Windows v10.10 to:<br>vantage 10.10]                                                                                                    |  |  |  |
| Installshield                                                                                                    |                                                                                                    |  |  |  |

Bestätigen Sie mit Next um die Installation zu starten

Lesen Sie die Lizenzbedingungen durch und akzeptieren Sie diese. Wählen Sie anschließend Next.

Bestätigen Sie anschließend mit Next.

| Advantage Database Server fo                                                                                                    | or Windows v10                                  | .10 - InstallShie       | ld Wizard 🛛 🔀                            |
|----------------------------------------------------------------------------------------------------|-------------------------------------------------|-------------------------|------------------------------------------|
| Ready to Install the Program                                                                                                    |                                                 |                         | - 19- 19- 19- 19- 19- 19- 19- 19- 19- 19 |
| The wizard is ready to begin installat                                                                                                    | tion.                                           |                         |                                          |
| Click Install to begin the installation.                                                                                                    |                                                 |                         |                                          |
| If you want to review or change any<br>exit the wizard.                                                                                                    | / of your installation                          | settings, click Back. ( | Click Cancel to                          |
|                                                                                                    |                                                 |                         |                                          |
|                                                                                                    |                                                 |                         |                                          |
|                                                                                                    |                                                 |                         |                                          |
|                                                                                                    |                                                 |                         |                                          |
|                                                                                                    |                                                 |                         |                                          |
|                                                                                                    |                                                 |                         |                                          |
|                                                                                                    |                                                 |                         |                                          |
|                                                                                                    | < Back                                          | Instal                  | Cancel                                   |
|                                                                                                    | -                                               |                         |                                          |
|                                                                                                    |                                                 |                         |                                          |
| dvantage Database Server for \                                                                                                    | Windows v10.10                                  | ) - InstallShield \     | Nizard 🛛 🔀                               |
| Product Information                                                                                                    |                                                 |                         |                                          |
|                                                                                                    |                                                 |                         |                                          |
| Selar Humber:<br>() I have a groduct validation code<br>() I have an avaluation Authorization<br>Validation Code:<br>Replication Code:<br>Ick the following link to request a 30 da<br>http://www.sybase.com/ads10_window | in code<br>y evaluation of Adva<br>ws<br>Cancel | antage Database Serv    | ver.                                     |
| dvantage Database Server for W                                                                                                    | /indows v10.10                                  | - InstallShield Wi      | izard 🕅                                  |
| Product Owner                                                                                                    |                                                 |                         |                                          |
| Enter the name of the Registered Owner                                                                                                    | of the Advantage Da                             | atabase Server.         |                                          |
| Registered Owner:                                                                                                    |                                                 |                         |                                          |
| Automatic services start every time the sy                                                                                                    | ystem starts. Manual                            | services can be starte  | d by a user                              |
| once logged in.                                                                                                    |                                                 | Charles                 |                                          |
| Automatic S                                                                                                    | rtartup O <u>M</u> anual                        | startup                 |                                          |
|                                                                                                    |                                                 |                         |                                          |
|                                                                                                    |                                                 |                         |                                          |
|                                                                                                    |                                                 |                         |                                          |
|                                                                                                    |                                                 |                         |                                          |

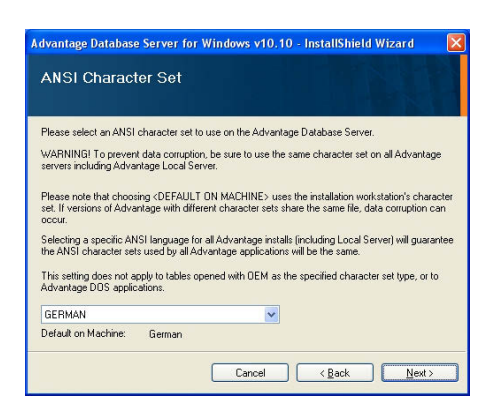

Cancel <<u>B</u>ack <u>N</u>ext>

Bestätigen Sie mit Install.

Tragen Sie die erhaltenen Lizenzdaten ein. Bestätigen Sie mit Next.

Tragen Sie Ihr Unternehmen als registrierten Benutzer ein. Bestätigen Sie mit Next.

Wählen Sie "German". Bestätigen Sie mit OK.

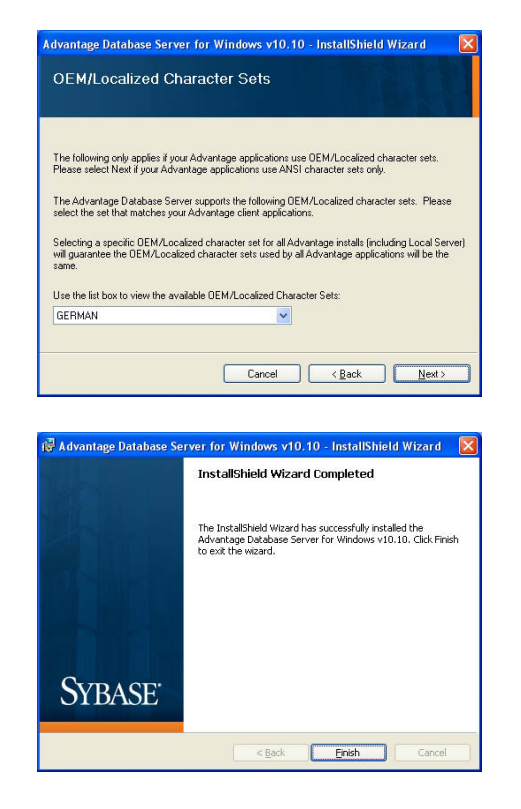

Wählen Sie "German". Bestätigen Sie mit OK.

Bestätigen Sie mit Finish um die Installation zu beenden.

### 5.2.3 OLEDB TREIBER INSTALLIEREN (ADS 9.X)

#### VORGEHENSWEISE

Beim Einlegen der der Software DVD wird –je nach Einstellung des Systems- der Webbrowser mit der Startseite der DVD geöffnet. Im Bereich Software finden sie einen Link direkt auf das Setup.

Alternativ können Sie die Installation auch direkt aufrufen [CDROM]:\Software\LSM32\_BUSINESS\ADS\oledb.exe

Starten Sie die Installation und folgen Sie den einzelnen Schritten wie folgt.

| Advantage OLE DB Provider v9.10 - InstallShield Wizard   Advantage OLE DB Provider v9.10 - InstallShield Wizard                                                                                                    | Kelcome to the I     Advantage OLE DB     Provider V9.10 - InstallShield W     Clease     Clease     Clea                                                                                                    | Installshield Wizard for the<br>B Provider v9.10<br>ard will install the Advantage OLE DB<br>computer. To continue, dick Hext.<br>In is protected by copyright law and<br>Next > Cancel |
|----------------------------------------------------------------------------------------------------|----------------------------------------------------------------------------------------------------|----------------------------------------------------------------------------------------------------|
| The installShed(R) Wizard will install the Advantage OLE DB   Provider v9.10 on your computer. To continue, dok hext.   WarkINNG: This program is protected by copyright law and international treates.   Concell   Advantage OLE DB Provider v9.10 - InstallSheid Wizard   Cencel   Advantage CACapper RDDs Advantage CACapper RDDs Advantage CACapper RDDs Advantage CACapper RDDs Advantage CACapper RDDs Advantage CACapper RDDs Advantage CACapper RDDs Advantage CACApper RDDs Advantage CACE DB Provider v9.10 - InstallSheid Wizard Cencel I accept the terms in the konse agreement I accept the terms in the konse agreement                                                                                                    | He Instalisheid (R) Wa<br>Provider V9.10 on your<br>WARNING: This program<br>International treates.<br>WARNING: This program<br>International treates.<br>WARNING: This program<br>International treates.<br>WARNING: This program<br>International treates.<br>WARNING: This program<br>International treates.<br>WARNING: This program<br>International treates.<br>WARNING: This program<br>International treates.<br>WARNING: This program<br>International treates.<br>International treates.<br>Internation treates.<br>Internation treates.<br>Internation treates.                                                                                                    | ard will install the Advantage OLE DB<br>computer. To continue, dick Next.<br>In is protected by copyright law and<br>Next > Cancel                                                     |
| WARKING: This program is protected by copyright law and international breatles.         Image: Comparison of the second of the second of the                                                                 | WARNING: This program<br>international treaters.  WARNING: This program<br>international treaters.  Comparison of the second second                                                                                                    | n is protected by copyright law and Next > Cancel                                                                                                    |
| Image: Control of the set of the set of the se                                      | Advantage OLE DB Provider v9.10 - InstallShield W  License Agreement Please read the following locate agreement carefully.  LICENSE AGREEMENT  Advantage CACIpper RDDs Advantage CACIpper RDDs Advantage CAE Engine API Advantage CAE Engine API Advantage CAE DB Provider (For ADC) Advantage DB Provider (For ADC) Advantage DB Provider (For ADC) Advantage DB Provider (For ADC) Advantage CAE DB Provider (For ADC) Advantage CAE DB Provider (For ADC) Advantage CAE DB Provider (For ADC) Advantage CAE DB Provider (For ADC) Advantage CAE DB Provider (For ADC) Advantage CAE DB Provider (For ADC) Advantage CAE DB Provider (For ADC) Advantage CAE DB Provider (For ADC) Advantage CAE DB Provider (For ADC) Advantage CAE DB Provider (For ADC) Advantage CAE DB Provider (For ADC) Advantage CAE DB Provider (For ADC) C I do not accept the terms in the locate agreement InstallShield  Advantage CAE DB Provider (For ADC) Cick Next to instal to this folder, or click Change to ms C: Program Files (508)(Advantage 5.10)                                                                                                    | Next> Cance                                                                                                    |
| Advantage OLE DB Provider v9.10 - InstallShield Wizard Uccruse Agreement Please read the following locinic agreement carefully. UCENSE AGREEMENT Advantage CACApper RDDs Advantage CACApper RDDs Advantage CACApper RDDs Advantage CACApper RDDs Advantage CACApper RDDs Advantage CACE DB Provider for ADO) Advantage CACE DB Provider for ADO) Advantage CACE DB Provider for ADO) Concerts                                                                                                    | Identify       Advantage OLE DB Provider v9.10 - InstallShield W         License Agreement       Please read the following license agreement carefully.         LICENSE AGREEMENT       Advantage CAClippe RDDs         Advantage CAClippe RDDs       Advantage CAClippe RDDs         Advantage CAClippe RDDs       Advantage CAClippe RDDs         Advantage CAClippe RDDs       Advantage CAClippe RDDs         Advantage CAClippe RDDs       Advantage CAClippe RDDs         Advantage CAClippe RDDs       Advantage CAClippe RDDs         Advantage CACLIPS Arbetet       Advantage CACLIPS Arbetet         Advantage CDE DB Provider for ADO)       Advantage CALIP Canson         Advantage CACLIP To als Arbetet       Advantage CALIPS Arbetet         Advantage CALIP Date From Control Advantage CALIP Canson Forder       Calippe CALIPPE Calification Folder         © 1 do not accept the terms in the license agreement       Calification Folder         Cick Next to install to this folder, or cick Change to ms       Cick Next to install to this folder, or cick Change to ms         Cick Next to install to this folder, or cick Change to ms       Cick Next to install to this folder, or cick Change to ms         Cick Next to install to this folder, or cick Change to ms       Cick Next to install to this folder, or cick Change to ms         Cick Next to install to this folder, or cick Change to ms       Cic Program Flies (x86)(x4)(x4)(x4)(x4) (x4) (x4) (x4) (                                                                                                    | zard                                                                                                    |
| Advantage OLE DB Provider v9.10 - InstallShield Wizard         License Agreement         Please read the following locinics agreement carefully:         Advantage CACIpper RDDs         Advantage CACIpper RDDs         Advantage CACIpper RDDs         Advantage CACIpper RDDs         Advantage CACIPper RDDs         Advantage CACIPPER TO BE Provider         Advantage DED Envider         Advantage DED Convert         @ 1 accept the terms in the locines agreement         Print         @ 1 accept the terms in the locines agreement         Print         Click Next to install to this folder, or click Change to install to a different folder.         Destination Folder         Click Next to install to this folder, or click Change to install to a different folder.         InstallShield       < Back                                                                                                    | Advantage OLE DB Provider v9.10 - InstallShield W License Agreement Please read the following locate agreement carefully. LICENSE AGREEMENT Advantage CAClipper RDDs Advantage CAClipper RDDs Advantage Case for the series agreement carefully. LICENSE AGREEMENT Advantage Case for the series agreement Advantage Data Set Desendant Advantage Data Set Desendant Advantage Data Set Desendant Advantage Data Data Set Desendant Advantage Data Data Set Desendant Advantage Data Data Set Desendant Advantage Data Data Data Set Desendant Advantage Data Data Data Data Data Data Data Dat                                                                                                    | izard                                                                                                    |
| Lecuse Agreement         Hease read the following locuse agreement carefully.         LICENSE AGREEMENT         Advantage CACpager RDDs         Advantage CALP Boy RDDs         Advantage Core Engine API         Advantage Core Engine API         Advantage Core Date Provider RDDs         Advantage Core Date Provider RDDs         Advantage Core Date Provider RDDs         Advantage Core Date Provider RDDs         Advantage Core Date Provider RDDS         Advantage Core Date Provider RDDS         Advantage Core Date Provider RDDS         Advantage Core Date Provider RDDS         Advantage Core Date Provider RDDS         Advantage Core Date Provider RDDS         Advantage Core Date Provider V9.10 - InstallShield Wizard         Core Heat to Install Robin RDider, or dick Change to install to a different Roller.         Install Advantage OLE DB Provider V9.10 - InstallShield Wizard         Core Install Advantage OLE DB Provider V9.10 to:         Cryptogram Files (xoli) Mulvintage 9.101         Install Advantage OLE DB Provider V9.10 - InstallShield Wizard         Advantage OLE DB Provider V9.10 - InstallShield Wizard         Core Provider V9.10 - InstallShield Wizard         Core Provider V9.10 - InstallShield Wizard         Start Type         Conoce the seclup type.         C                                                                                                    | License Agreement Rease read the following license agreement carefully. LICENSE AGREEMENT Advartage CACIloper RDDs Advartage Charle RADTs Advartage Charle RADTs Advartage Charle RADTs Advartage Charle RADTs Advartage Charle RADTs Advartage Charle DB Provide (ro ADC) Advartage Charle DB Provide (ro ADC) Advartage Charle DB Provide (ro ADC) Advartage Charle DB Provide (ro ADC) Advartage Charle DB Provide (ro ADC) Advartage Charle DB Provide (ro ADC) Advartage Charle DB Provide (ro ADC) Advartage Charle DB Provide (ro ADC) Advartage Charle DB Provide (ro ADC) Advartage Charle DB Provide (ro ADC) Advartage Charles Advartage (Charles Advartage Charles Advartage (Charles Advartage Charles Advartage Charles Adva                                                                                                    | <u>i</u>                                                                                                    |
| LICENSE AGREEMENT  Advantage CACUpper RDDs Advantage CACUpper RDDs Advantage CACUpper RDDs Advantage Core Engine API Advantage Core Engine API Advantage Core Date Provider RDDs Advantage Core Date Provider RDDs Advantage Core Date Provider RDDs Advantage Core Date Provider RDDs Advantage Core Date Provider RDDs Advantage Core Date Provider RDDs Advantage Core Date Provider RDDs Advantage Core Date Provider RDDs Advantage Core Date Provider RDDs Advantage Core Date Provider RDDs Advantage Core Date Provider RDDS Advantage Core Date Provider RDDS Advantage Core Date Provider RDDS Advantage Core Date Provider RDDS Advantage Core Date Provider RDDS Advantage Core Date Provider RDDS Advantage Core Date Provider RDDS Advantage Core Date Provider RDDS Advantage Core Date Provider RDDS Advantage Core Date Provider RDDS Advantage Core Date Provider RDS Advantage Core Date Provider RDS Advantage Core Date RDS Advantage Core Date RDS Advantage Core Date RDS Advantage Core Date RDS Advantage Core Date RDS Advantage Core RDS Advantage Core RDS Advan       | LICENSE AGREEMENT<br>Advartage CACIloper RDDs<br>Advartage CACIloper RDDs<br>Advartage Clerit Engre API<br>Advartage Clerit Engre API<br>Advartage Disa Architest<br>Advartage DEB Architest<br>Advartage TDB B Provider (For ADO)<br>Advartage TDB DB Provider (For ADO)<br>Advartage TDB DB Provider (For ADO)<br>Advartage TDB DB Provider (For ADO)<br>Advartage TDB B Provider (For ADO)<br>Advartage TDB B Provider (For ADO)<br>Advartage TDB B Provider (For ADO)<br>Advartage TDB B Provider (For ADO)<br>Advartage TDB B Provider (For ADO)<br>Advartage TDB B Provider (For ADO)<br>Advartage TDB B Provider (For ADO)<br>Advartage TDB B Provider (For ADO)<br>Advartage OLE DB Provider v9.10 - InstallShield W<br>Destination Folder<br>Click Next to install to this folder, or click Change to ins<br>C: Program Files (v36)(Advantage 9.10) (v30)<br>C: Program Files (v36)(Advantage 9.10) (v30)<br>C: Program Files (v36)(Advantage 9.10) (v30)<br>C: Program Files (v36)(Advantage 9.10) (v30)<br>C: Program Files (v36)(V40)<br>C: Program Files (v36)(V40)<br>C: Program Fil | Â                                                                                                    |
| Advantage CAOper RDDs<br>Advantage CAURA Object RDDs<br>Advantage CAURA Object RDDs<br>Advantage OBE By the resolution of the second of the second o | Advantage CACIpper RDDs<br>Advantage CACIpper RDDs<br>Advantage Chert Ergne API<br>Advantage Chert Ergne API<br>Advantage Date Forgen API<br>Advantage DBS Chiver<br>Advantage DBD B Provide (rp ADD)<br>Advantage IDB B Provide (rp ADD)<br>Advantage IDB B Provide (rp ADD)<br>Advantage IDB B Provide (rp ADD)<br>Advantage IDB B Provide (rp ADD)<br>Advantage IDB B Provide (rp ADD)<br>Advantage IDB B Provide (rp ADD)<br>Advantage IDB B Provide (rp ADD)<br>Advantage IDB B Provide (rp ADD)<br>Advantage IDB B Provide (rp ADD)<br>Advantage OLE DB Provide (ry ADD)<br>Advantage OLE DB Provider v9.10 - InstallShield W<br>Destination Folder<br>Cick Next to install to this folder, or cick Change to ins<br>C: Program Files (v38) (v34vantage 9.10)                                                                                                    |                                                                                                    |
| Advantage OLE DB Provider for ADO;         Advantage DataSet Decorrents         © I accept the terms in the kense agreement         Print         I do not accept the terms in the kense agreement         IretalSheld         Cancel    Advantage OLE DB Provider v9.10 - InstallSheld Wizard          Cancel    OLE DB Provider v9.10 - InstallSheld Wizard          Cancel    OLE DB Provider v9.10 - InstallSheld Wizard          Destination Folder         Clck Next to instal to this folder, or clck Change to install to a different folder.         Chevel       C: (Program Files (x85))Advantage 9.10 to:         C: (Program Files (x85))Advantage 9.10 to:       Cincel    Plange          Madvantage OLE DB Provider v9.10 - InstallShield Wizard       Cancel    Plange Cle DB Provider v9.10 - InstallShield Wizard          Madvantage OLE DB Provider v9.10 - InstallShield Wizard       Cancel    Plange Cheve that best suits your needs.          Please select a setup type.       Complete         Please select a setup type.       Complete         Al program features will be installed. (Requires the most disk space.)                                                                                                    | Advantage OLE DB Provider for ADO)         Advantage Touss Leader         Advantage Data Set Descendant         Advantage Data Set Descendant         Advantage Data Set Descendant         Advantage Data Set Descendant         I do not accept the terms in the locense agreement         I do not accept the terms in the locense agreement         InstallSheld         Cold Advantage OLE DB Provider v9.10 - InstallShield W         Destination Folder         Cick Next to instal to this folder, or cick Change to install Advantage OLE DB Provider v9.10 to:         C: (Program Files (x86)(Advantage 9.10)                                                                                                    |                                                                                                    |
| ● 1 accept the terms in the licence agreement   Print   1 do not accept the terms in the licence agreement   InstallShield   Advantage OLE DB Provider v9.10 - InstallShield Wizard   Destination Folder   Click Next to install to this folder, or click Change to install to a different folder.   Click Next to install to this folder, or click Change to install to a different folder.   Click Next to install to this folder, or click Change to install to a different folder.   Click Next to install Advantage OLE DB Provider v9.10 to:   C: Program Files (pa8) (Advantage 9.10)   Change   Install Advantage OLE DB Provider v9.10 - InstallShield Wizard   Cancel   Madvantage OLE DB Provider v9.10 - InstallShield Wizard   Cancel   Provider v9.10 - InstallShield Wizard   Cancel   Provider v9.10 - InstallShield Wizard   Cancel   Provider v9.10 - InstallShield Wizard   Cancel   Provider v9.10 - InstallShield Wizard   Conset the setup type:   Please select a setup type:   Please select a setup type.   Please select a setup type. Please select a setup type.                                                                                                    | I accept the terms in the license agreement      do not accept the terms in the license agreement      InstallShield      Advantage OLE DB Provider v9.10 - InstallShield W      Destination Folder      Click Next to install to this folder, or click Change to inst      Install Advantage OLE DB Provider v9.10 to:      C: (Program Files (x86)(Advantage 9.10)                                                                                                    | -                                                                                                    |
| InstallSheld<br>                                                                                                    | InstallShield < Back Advantage OLE DB Provider v9.10 - InstallShield W Destination Folder Cick Next to install to this folder, or dick Change to ins Cick Next to install Advantage OLE DB Provider v9.10 to: C: Program Files (v86)(vAdvantage 9.10)                                                                                                    | Print                                                                                                    |
| < <tr>         &lt; Back</tr>                                                                                                    | < Back                                                                                                    |                                                                                                    |
|                                                                                                    |                                                                                                    |                                                                                                    |
| Advantage OLE DB Provider v9.10 - InstallShield Wizard  Destination Folder  Clck Next to install to this folder, or clck Change to install to a different folder.  Clck Next to install to this folder, or clck Change to install to a different folder.  Clc Program Files (x86)(Advantage 9.10)  InstallShield  Change DLE DB Provider v9.10 - InstallShield Wizard  Cancel  Advantage OLE DB Provider v9.10 - InstallShield Wizard  Choose the setup type:  Choose the setup type: Choose the setup type: Choose the setup type: Choose the setup t       | Advantage OLE DB Provider v9.10 - InstallShield W           Destination Folder           Click Next to install to this folder, or click Change to install to this folder, or click Change to install Advantage 0LE DB Provider v9.10 to:           Install Advantage OLE DB Provider v9.10 to:           C1: (Program Files (x86) (Advantage 9.10)                                                                                                    | Next > Cancel                                                                                                    |
| Advantage OLE DB Provider v9.10 - InstallShield Wizard       Destination Folder       Cick Next to instal to this folder, or dick Change to instal to a different folder.       Instal Advantage OLE DB Provider v9.10 to:       C: Program Files (x85) (Advantage 9.10)       C: Program Files (x85) (Advantage 9.10)       C: Program Files (x85) (Advantage 9.10)       C: Program Files (x85) (Advantage 9.10)       Change       InstalSheld       <                                                                                                    | Advantage OLE DB Provider v9.10 - InstallShield W         Destination Folder         Click Next to install to this folder, or click. Change to install Advantage OLE DB Provider v9.10 to:         Install Advantage OLE DB Provider v9.10 to:         C: (Program Files (x86))Advantage 9.10)                                                                                                    |                                                                                                    |
| Install Advantage OLE DB Provider v9.10 to:<br>C:\Program Files (x86)/Advantage 9.10\<br>InstallShield<br>< Back Vext> Cancel<br>Advantage OLE DB Provider v9.10 - InstallShield Wizard<br>Setup Type<br>Choose the setup type.<br>Please select a setup type.<br>Please select a setup type.<br>Complete<br>Al program features will be installed. (Requires the most disk space.)                                                                                                    | Install Advantage OLE DB Provider v9.10 to:<br>C: Program Files (x86)(Advantage 9.10)                                                                                                    | izard                                                                                                    |
| C: Program Files (x86) Advantage 9.10)  InstallShield  (Back Vest > Cance)  Advantage OLE DB Provider v9.10 - InstallShield Wizard  Setup Type  Choose the setup type:  Please select a setup type.  Please select a setup type.  Choose the setup type.  Choose the setup typ       | C: (Program Files (x86))Advantage 9.10                                                                                                    |                                                                                                    |
| InstalSheld<br>< Back Yext > Cancel<br>Advantage OLE DB Provider v9.10 - InstallShield Wizard<br>Setup Type<br>Choose the setup type that best suits your needs.<br>Please select a setup type.<br>• Complete<br>Al program features will be installed. (Requires the most disk space.)                                                                                                    |                                                                                                    | Ghange                                                                                                    |
| InstallSheld < Back Next > Cancel                                                                                                    |                                                                                                    |                                                                                                    |
| Advantage OLE DB Provider v9.10 - InstallShield Wizard  Setup Type Chose the setup type that best suits your needs.  Please select a setup type.  Complete Al program features will be installed. (Requires the most disk space.)                                                                                                    | InstallShield < <u>Back</u>                                                                                                    | Next > Cancel                                                                                                    |
| Advantage OLE DB Provider v9.10 - InstallShield Wizard  Setup Type  Choose the setup type that best suits your needs.  Please select a setup type.  © Complete  Al program features will be installed. (Requires the most disk space.)                                                                                                    |                                                                                                    |                                                                                                    |
| Setup Type<br>Choose the setup type that best suits your needs.<br>Please select a setup type.<br>© Complete<br>Al program features will be installed. (Requires the most disk<br>space.)                                                                                                    | 😸 Advantage OLE DB Provider v9.10 - InstallShield W                                                                                                    | izard 📃 🏹                                                                                                    |
| Please select a setup type.                                                                                                    | Setup Type<br>Choose the setup type that best suits your needs.                                                                                                    | 4 1.M                                                                                                    |
| Complete     Al program features will be installed. (Requires the most disk     space.)                                                                                                    | Please select a setup type.                                                                                                    |                                                                                                    |
|                                                                                                    | Complete     All program features will be installed. (i     space.)                                                                                                    | Requires the most disk                                                                                                    |
| Coustom<br>Choose which program features you want installed and where they<br>will be installed. Recommended for advanced users.                                                                                                    | Custom<br>Choose which program features you w<br>will be installed. Recommended for adv                                                                                                    | ant installed and where they<br>anced users.                                                                                                    |
|                                                                                                    | InstallShield                                                                                                    |                                                                                                    |
| InstallShield                                                                                                    | < Back                                                                                                    |                                                                                                    |

Bestätigen Sie mit Next um die Installation zu starten

Lesen Sie die Lizenzbedingungen durch und akzeptieren Sie diese. Wählen Sie anschließend Next.

Bestätigen Sie anschließend mit Next.

Bestätigen Sie mit Next.

| Advantage OLE DB Provider v9.10 - InstallShield Wizard      Ready to Install the Program      The wizard is ready to begin installation.      Click Install to begin the installation.      If you want to review or change any of your installation settings, click Back. Click Cancel to     exit the wizard.      InstallShield      (stable installation)      InstallShield      (Stable installation)                                                                                                    | Bestätigen Sie mit<br>Install.                                       |
|----------------------------------------------------------------------------------------------------|----------------------------------------------------------------------|
| Advantage Local Server Language Settings Ads Character Set Select the character set to be used when opening tables with ANSI specified as the character set type. If <current language="" system=""> is selected, the current language setting on this system will be used whenever a table is opened. WARKINS: ANSI character sets are not consistent across versions of the Microsoft Windows SR (Window SR), (Window SR),</current> | Wählen Sie "German".<br>Bestätigen Sie mit<br>OK.                    |
| Advantage OLE DB Provider v9.10 - InstallShield Wizard   InstallShield Wizard Completed  InstallShield Wizard has successfully installed the Advantage OLE DB Provider v9.10. Click Finals to exit the wizard.  < Book  Finals  Canced                                                                                                    | Bestätigen Sie mit<br>Finish<br>um die Installation zu be-<br>enden. |

### 5.3. UPDATE SERVER VON VERSION 3.1 AUF VERSION 3.2

Bei einem Update von Version 3.1 muss am Advantage Database Server keine Änderung vorgenommen werden.

### 5.4. UPDATE DES CLIENTS VON VERSION 3.X AUF VERSION 3.2

Hinweis: Das Update muss an allen Clients durchgeführt werden!

### VORGEHENSWEISE

- Deinstallation der alten Software
- Installation der neuen Software
- Installation Crystal Report Bugfix
- Nach der Installation die Software starten
- Überprüfung der Registrierung der Software
- Datenbankverbindung einrichten

### 5.4.1 DEINSTALLATION DER ALTEN LSM VERSION

START SYSTEMSTEUERUNG PROGRAMME DEINSTALLIEREN "SimonsVoss Locking System Management 3.X" auswählen, DEINSTALIEREN JA

### 5.4.2 INSTALLATION DES LSM 3.2 CLIENTS

Beim Einlegen der der Software DVD wird –je nach Einstellung des Systems- der Webbrowser mit der Startseite der DVD geöffnet. Im Bereich Software finden sie einen Link direkt auf das Setup.

Alternativ können Sie die Installation auch direkt aufrufen [CDROM]:\Software\LSM32\_BUSINESS\[Sprache]\lsm\_setup\_3\_2\_[Sprache].exe

Starten Sie die Installation und folgen Sie den einzelnen Schritten wie folgt.

| Comput<br>Element | onsVoss Locking System Management 3.2 müssen folgende Elemente auf Ihrer<br>er installiert sein. Klicken Sie auf "Installieren", um mit der Installation dieser<br>e zu beginnen. |
|-------------------|----------------------------------------------------------------------------------------------------|
| Status            | Anforderung                                                                                                    |
|                   |                                                                                                    |
|                   | (10) Installeren Abbrecher                                                                                                    |

Bestätigen Sie mit Installieren um die Installation zu starten

| 🛃 SimonsVoss Locking Syster                                                                                                    | m Management 3.2 - InstallShield Wizard                                                                                        | ×                                  |  |  |
|----------------------------------------------------------------------------------------------------|----------------------------------------------------------------------------------------------------|------------------------------------|--|--|
| 2                                                                                                    | Willkommen beim InstallShield Wiz<br>SimonsVoss Locking System Mana                                                            | ard für<br>gement 3.2              |  |  |
|                                                                                                    | Der InstallShield(R) Wizard wird SimonsVoss L<br>Management 3.2 auf Ihrem Computer installie<br>auf "Weiter", um fortzufahren. | ocking System<br>eren. Klicken Sie |  |  |
|                                                                                                    | WARNUNG: Dieses Programm ist durch Copyri<br>Internationale Verträge geschülzt.                                                | ght und                            |  |  |
|                                                                                                    | < Zurück Weiter >                                                                                                    | Abbrechen                          |  |  |
| 🖟 SimonsVoss Locking Syster                                                                                                    | m Management 3.2 - InstallShield Wizard                                                                                        | ×                                  |  |  |
| Lizenzvereinbarung                                                                                                    |                                                                                                    |                                    |  |  |
| Bitte lesen Sie nachfolgende                                                                                                    | Lizenzvereinbarung sorgfältig durch.                                                                                           |                                    |  |  |
| ENDBENUTZER-LIZENZVERTRAG (EULA) FÜR SimonsVoss                                                                                                    |                                                                                                    |                                    |  |  |
| WICHTIG! BITTE AUFMERKSAM LESEN: Dieser SimonsVoss<br>Technologies AG Endbenutzer-Lizenzvertrag ("EULA") ist<br>ein rechtsgültiger Vertrag zwischen Ihnen (entweder<br>einer natürlichen Person oder einer juristischen Person,<br>in diesem EULA "Sie" genannt) und der SimonsVoss<br>Technologies AG und gilt für das SimonsVoss Technologies<br>AG Softwareprodukt, dem dieser EULA beiliegt,<br>einersPhießisch alle dasunsversen Wedier gendwahren |                                                                                                    |                                    |  |  |
| Ich akzeptiere die Bedingungen der Lizenzvereinbarung     Drucken                                                                                                    |                                                                                                    |                                    |  |  |
| Ich akzepuere die Bedingungen der Lizenzvereinbarung ab                                                                                                    |                                                                                                    |                                    |  |  |
|                                                                                                    |                                                                                                    |                                    |  |  |
| InstallShield                                                                                                    |                                                                                                    |                                    |  |  |

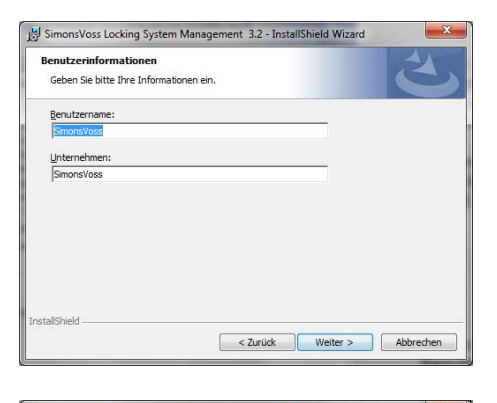

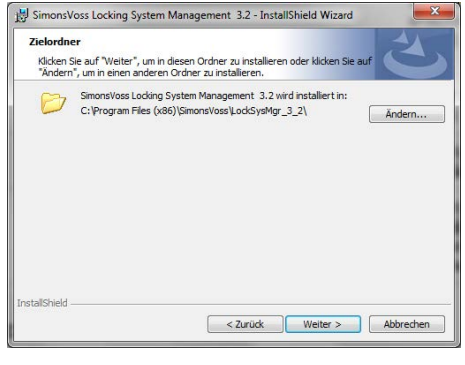

Bestätigen Sie mit Weiter um die Installation zu starten

Lesen Sie die Lizenzbedingungen durch und akzeptieren Sie diese. Wählen Sie anschließend Weiter.

Geben Sie die Benutzerinformationen ein und wählen Sie anschließend Weiter.

Bestätigen Sie anschließend mit Weiter.

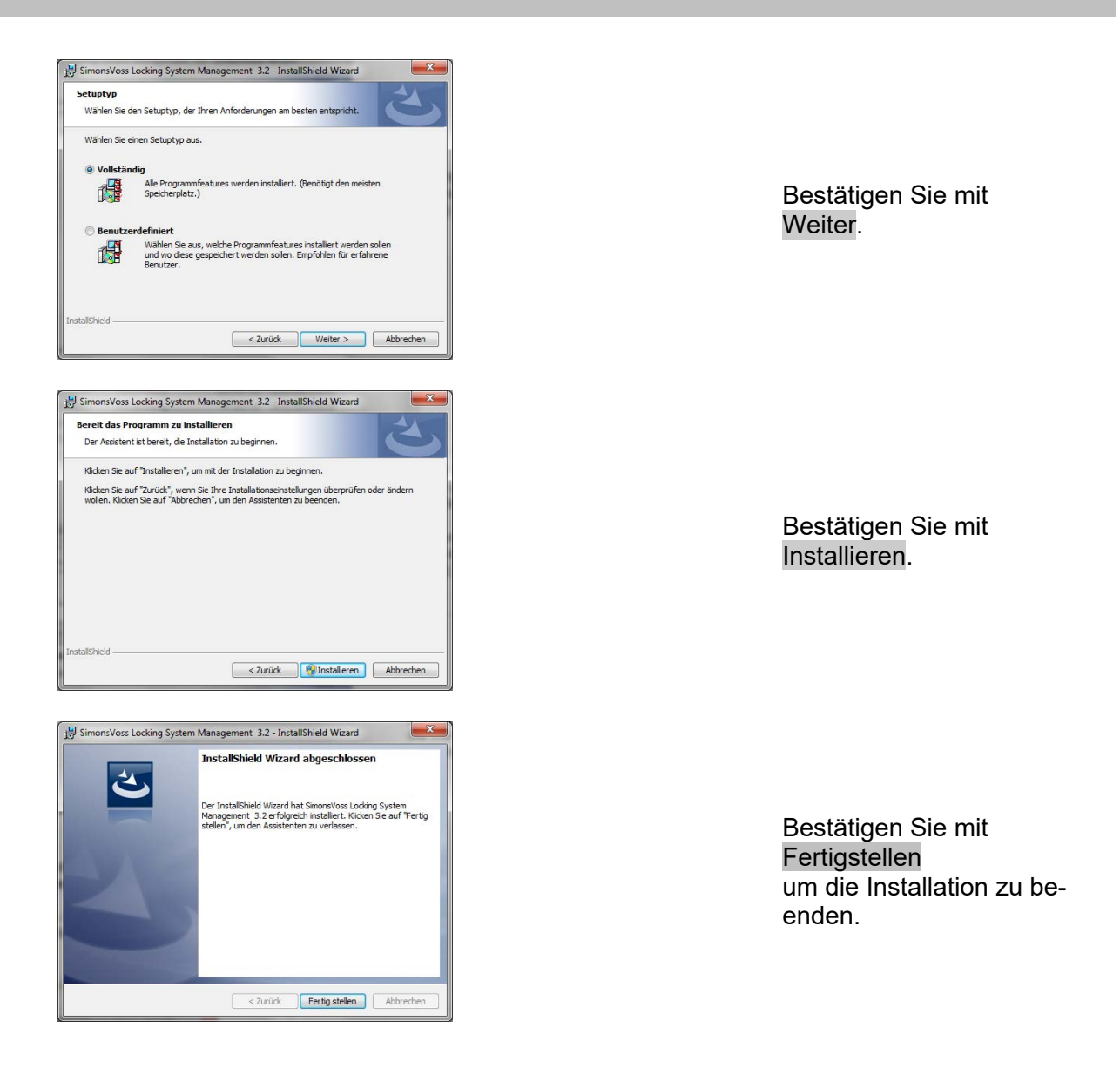

### 5.4.3 INSTALLATION CRYSTAL REPORTS BUGFIX

Im Bereich Software der DVD finden sie einen Link direkt auf das Setup

Alternativ können Sie die Installation auch direkt aufrufen [CDROM]:\Software\LSM32\_BUSINESS\Crystal\_HotFix11\setup.exe

Starten Sie die Installation und folgen Sie den einzelnen Schritten wie folgt.

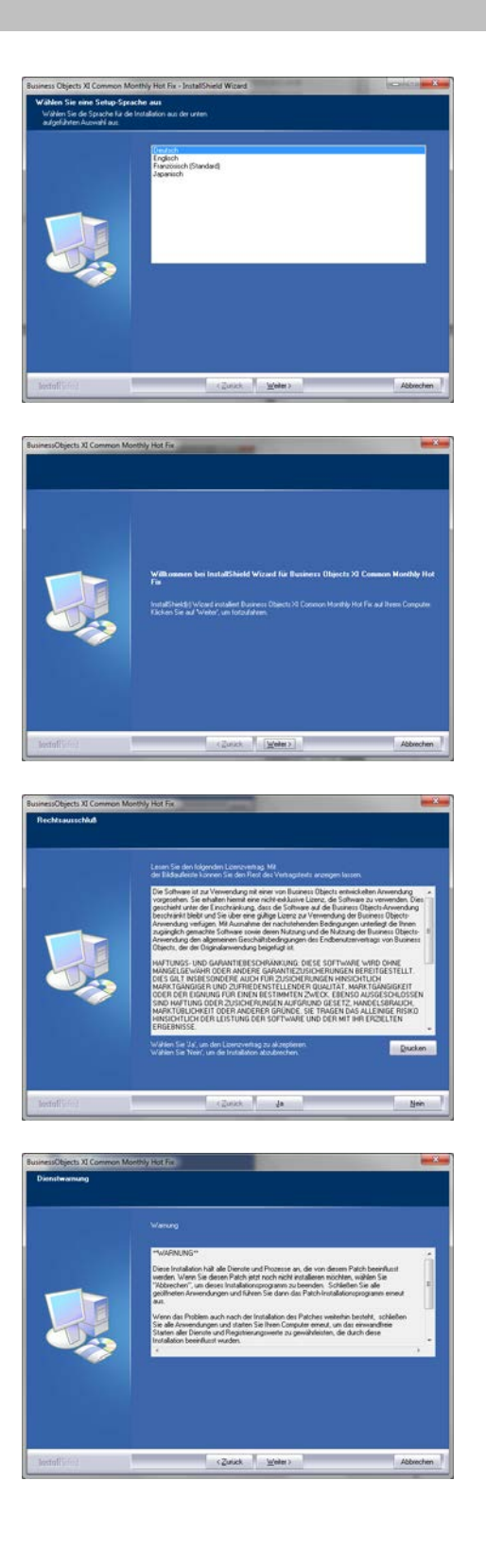

Bestätigen Sie mit Weiter um die Installation zu starten

Wählen Sie anschließend Weiter.

Lesen Sie die Lizenzbedingungen durch und akzeptieren Sie diese. Wählen Sie anschließend Ja.

Wählen Sie anschließend Weiter.

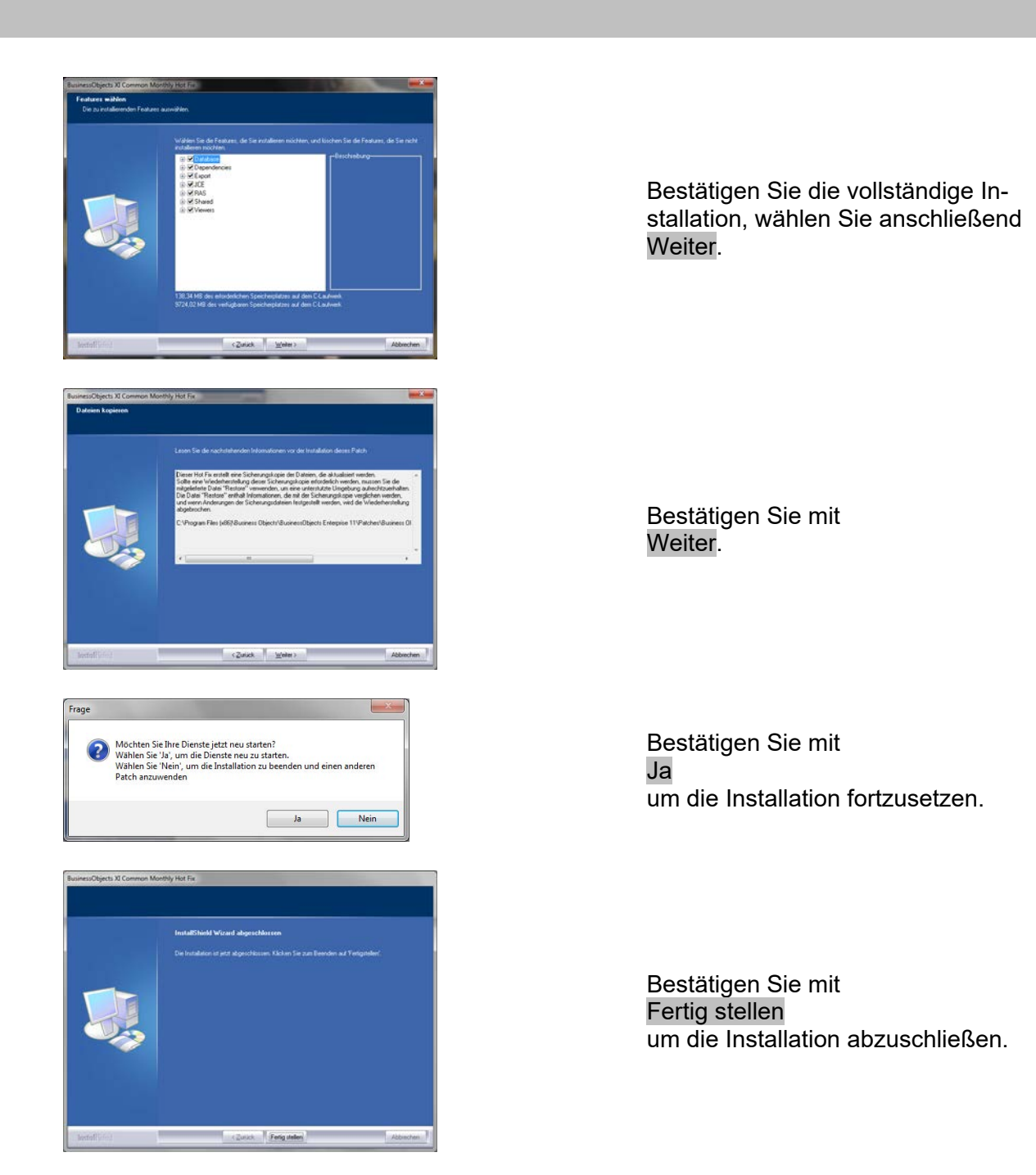

### 5.4.4 STARTEN DER SOFTWARE

#### VORGEHENSWEISE

Für das Datenbankupdate muss in der Verzeichnisstruktur der Datenbank auf dem Server die Datei Lsmaep2.aep ausgetauscht werden.

Die neue Datei liegt auf dem Client unter:

C:\Program Files (x86)\SimonsVoss\LockSysMgr\_3\_2\db\lsmdb.zip\aep\LsmAep2.aep

Auf dem Server muss die Datei [LAUFWERKSBUCHSTABE]:\[ABLAGEORT DER DATENBANK]\aep\LsmAep2.aep mit der neuen LsmAep2.aep (Version 3.2) ersetzt werden.

Nach der Installation und den Austausch der LsmAep2.aep die Locking System Management Software starten und unter Setup den Dateipfad prüfen. Melden Sie sich als Administrator an der Datenbank an.

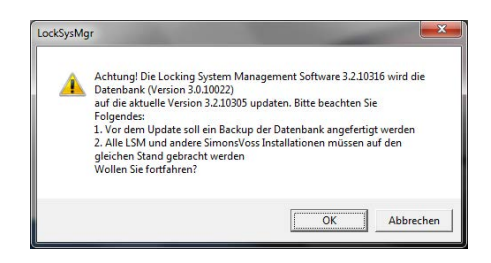

Mit OK bestätigen

Client Registrieren (siehe Kapitel Fehler! Verweisquelle konnte nicht gefunden werden. Fehler! Verweisquelle konnte nicht gefunden werden.)

| Fma: Advesse Statt                           | P12                                                                                                    | De Darstaar nuf, megteret werken. Ette wirken Sie de<br>penunder für fonfgrunden und erteilten Sie einen Presterenungscheid<br>durch Bestigen der Isten Lanzahringe ereichen?<br>Teiselneren der Sich Genetischen Anstellung<br>Proteineren der Lähl Genetischen Heisenheiten<br>Menten Present und Darstenden Heisenheiten<br>Internetigiest auf Genetischen Heisenheiten Underfahre<br>Heitensträgkeit für Kundenstegen LMA, Genetischen<br>Personetische Erftendigungen, Nazereichen |
|----------------------------------------------|----------------------------------------------------------------------------------------------------|----------------------------------------------------------------------------------------------------|
| LSM Editor:<br>Module                        | LSM Business<br>WLSM Report<br>WLSM Novitor                                                                                                    | Mutuerfähigkeit (plechoefiger 2ugeff)<br>Kommunikationelimitien auf weteren Computern                                                                                                    |
| Annepectoren                                 | VELSI Database<br>LSM Network 48<br>LSM Network 720<br>LSM Network 57<br>LSM CommNode 5<br>LSM CommNode 5<br>LSM CommNode 7<br>LSM CommNode 7<br>LSM CommNode 7<br>LSM CommNode 7<br>LSM CommNode 7<br>LSM CommNode 7<br>LSM Network<br>CommNode 7<br>LSM Network<br>CommNode 7<br>LSM | Nodikenscheibung<br>1 LSM Mah Dankame<br>Nutzung nahren verscheiderer LSM Daterbanken                                                                                                    |
| Loerusrtings entellen<br>Loerustetei erlesen | 1                                                                                                    | EpetermodutKeys beschelenKeys aktivierenKebrochen                                                                                                    |

| A Einen neuen | Registrierungsco | de erstellen? |
|---------------|------------------|---------------|
| -             |                  |               |
| la            | Nein             | Abbrechen     |

| Speichem                   | 退 Temp                | - 🗢 🖻 📂 📼      |   |
|----------------------------|-----------------------|----------------|---|
| Name                       | *                     | Änderungsdatum | T |
|                            |                       |                |   |
|                            |                       |                |   |
| •                          | m                     |                | Þ |
| ∢ [<br>Datei <u>n</u> ame: | III<br>CLIENTNAME.rgo | Speicher       | , |

Prüfen sie ihre Registrierung und erzeugen Sie durch Drücken von Lizenzanfrage erstellen die Datei mit den Registrierungsdaten.

Bitte bestätigen Sie diese Meldung, wenn Sie einen neuen Registrierungscode erstellen wollen.

Wählen Sie einen Speicherort für die Registrierungsdatei.

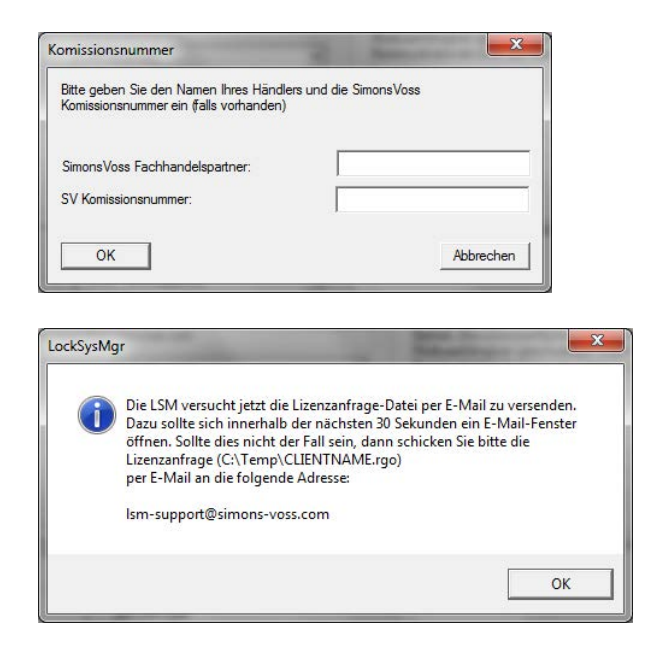

Tragen Sie Ihren Fachhandelspartner ein und ihre LSM Kommisionsnummer (im Format LSM-000000) Bestätigen mit OK

Das System öffnet Ihren E**M**ail Client und bereitet den Versand vor

Alternativ senden Sie uns die erzeugte rgo Datei an:

LSM Business & Professional Edition:

lsm-support@simons-voss.de

Von SimonsVoss erhalten Sie eine Lizenzierungsdatei, mit der Sie über Lizenzdatei einspielen die Software freischalten.

| !\   | Achtung!<br>Die letzte Registrierungsanforderung (erteilt am 2009.07.06 19:04) wurde nicht bestätigt<br>Wenn Sie eine neue Registrierung anfordern, wird die Bestätigung für die alte Bestellung<br>nicht mehr angenommen! |
|------|----------------------------------------------------------------------------------------------------|
|      | Wollen Sie wirklich einen neuen Registrierungscode erstellen?                                                                                                    |
|      | aNein                                                                                                    |
|      |                                                                                                    |
|      |                                                                                                    |
| ckSy | sMgr 🔀                                                                                                    |
| ckSy | sMgr                                                                                                    |
| ckSy | SMgr                                                                                                    |

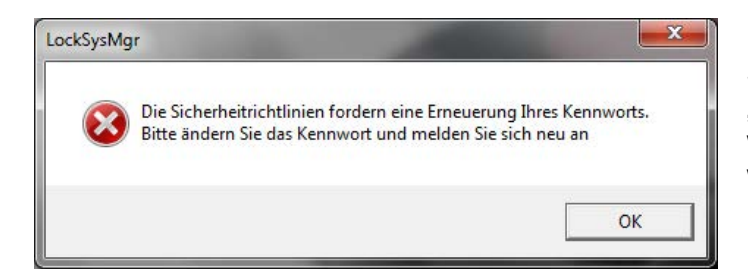

Diese Meldung erscheint, wenn Sie bereits einen Registrierungscode angefordert haben, dieser aber noch nicht aktiviert wurde.

Diese Meldung erscheint, falls Sie nach der Erstellung Ihre Registrierungsanforderung noch mal eine Anforderung erstellt haben, und nun eine Registrierung zur ersten Anforderung eingeben wollen.

Sollte das Standardpasswort "system3060" noch verwendet werden, muss es geändert werden. Mit OK bestätigen

| Benutzerkennwort ändern                                                                | <b>X</b>                   |                                                                                                    |
|----------------------------------------------------------------------------------------|----------------------------|----------------------------------------------------------------------------------------------------|
| Benutzemame<br>Aktuelles Kennwort<br>Neues Kennwort<br>Kennwort bestätigen<br>Qualität | admin                      | Tragen sie das alte und das<br>neue Passwort ein. Bestätiger<br>die das neue Passwort.<br>Mit OK bestätigen |
| LockSysMgr                                                                             | nwort erfolgreich geändert | Mit OK bestätigen                                                                                           |

### 6.0 LSM MOBILE

### 6.1. UPDATE LSM MOBILE PDA

### 6.1.1 DEINSTALLATION LSM MOBILE PDA

### VORGEHENSWEISE

Verbinden Sie den PDA mit dem Client Deinstallieren Sie mittels ActiveSync oder Windows Mobile Device Center die LSM Moblie (ggf. auch die Smart LSM).

### 6.1.2 INSTALLATION LSM MOBILE PDA

### VORGEHENSWEISE

Verbinden sie den PDA mit dem Client. Beim Einlegen der der Software DVD erscheint im Browser der Inhalt Im Bereich Software finden sie die Verlinkung direkt auf das Setup

Alternativ können Sie die Installation auch direkt aufrufen [CDROM]:\ Software\ LSM3x\_BUSINESS\...\LSMMobile\_PDA\setup.exe

Starten der Installation Bearbeiten der einzelnen Schritte

| SetupCE | Constant State                |                         | X                |
|---------|-------------------------------|-------------------------|------------------|
| 0       | Wollen Sie die Anwendung 'LSM | Mobile' auf dem Pocketl | PC installieren? |
|         |                               | ОК                      | Abbrechen        |

Bestätigen Sie mit OK um die Installation zu starten

Bestätigen Sie mit Weiter um die Installation zu starten

### 6.2. UPDATE LSM MOBILE PC

#### 6.2.1 DEINSTALLATION LSM MOBILE PC

#### VORGEHENSWEISE

START ⊃ SYSTEMSTEUERUNG ⊃ PROGRAMME DEINSTALLIEREN "SimonsVoss LSM Mobile 3.x" auswählen DEINSTALIEREN JA

#### 6.2.2 INSTALLATION LSM MOBILE PC

#### VORGEHENSWEISE

Beim Einlegen der der Software DVD wird –je nach Einstellung des Systems- der Webbrowser mit der Startseite der DVD geöffnet. Im Bereich Software finden sie einen Link direkt auf das Setup.

Alternativ können Sie die Installation auch direkt aufrufen [CDROM]:\Software\LSM32\_BUSINESS\[Sprache]\\sm\_mobile\_3\_2\_[Sprache].exe

Starten Sie die Installation und folgen Sie den einzelnen Schritten wie folgt.

| SimonsVoss LSM Mobile 3.2 - InstallShield Wizard |                                                                                                    |                            |  |  |  |  |
|--------------------------------------------------|----------------------------------------------------------------------------------------------------|----------------------------|--|--|--|--|
|                                                  | Für SimonsVoss LSM Mobile 3.2 müssen folgende Elemente auf Ihrem Computer installiert sein. Klicken Sie auf "Installieren", um mit der Installation dieser Elemente zu beginnen. |                            |  |  |  |  |
| ł.                                               | Status                                                                                                    | Anforderung                |  |  |  |  |
|                                                  | Bevorstehend                                                                                                    | SimonsVoss Device Driver   |  |  |  |  |
|                                                  |                                                                                                    | Installieren     Abbrechen |  |  |  |  |

Bestätigen Sie mit Installieren um die Installation zu starten

| 4 | Willkommen beim InstallShield Wizard für<br>SimonsVoss LSM Mobile 3.2                                                                        |
|---|----------------------------------------------------------------------------------------------------|
| 0 | Der InstallShield(R) Wizard wird SimonsVoss LSM Mobile 3.2 auf<br>Ihrem Computer installieren. Klicken Sie auf "Weiter", um<br>fortzufahren. |
|   | WARNUNG: Dieses Programm ist durch Copyright und<br>internationale Verträge geschützt.                                                       |
|   |                                                                                                    |

Bestätigen Sie mit Weiter um die Installation zu starten

| 🔛 SimonsVoss LSM Mobile 3.2 - InstallShield Wizard                                                                                                    | ×        |  |  |  |  |
|----------------------------------------------------------------------------------------------------|----------|--|--|--|--|
| Lizenzvereinbarung<br>Bitte lesen Sie nachfolgende Lizenzvereinbarung sorgfältig durch.                                                                                                    |          |  |  |  |  |
| ENDBENUTZER-LIZENZVERTRAG (EULA) FÜR SimonsVoss<br>Technologies AG(r) SOFTWARE                                                                                                    | <u>^</u> |  |  |  |  |
| WICHTIG! BITTE AUFMERKSAM LESEN: Dieser SimonsVoss<br>Technologies AG Endbenutzer-Lizenzvertrag ("EULA") ist<br>ein rechtsgültiger Vertrag zwischen Ihnen (entweder<br>einer natürlichen Person oder einer juristischen Person,<br>in diesem EULA "Sie" genannt) und der SimonsVoss<br>Technologies AG und gilt für das SimonsVoss Technologies<br>AG Softwareprodukt, dem dieser EULA beiliegt, |          |  |  |  |  |
| Ich akzeptiere die Bedingungen der Lizenzvereinbarung     Ich lehne die Bedingungen der Lizenzvereinbarung ab                                                                                                    |          |  |  |  |  |
| InstallShield <zurück weiter=""> Abbre</zurück>                                                                                                    | chen     |  |  |  |  |

| Benutzerinformationen         |           |    |
|-------------------------------|-----------|----|
| Geben Sie bitte Ihre Informat | onen ein. | IC |
| Benutzername:                 |           |    |
| SimonsVoss                    |           |    |
| <u>U</u> nternehmen:          |           |    |
| SimonsVoss                    |           |    |
|                               |           |    |
|                               |           |    |
|                               |           |    |
|                               |           |    |
|                               |           |    |
|                               |           |    |

Lesen Sie die Lizenzbedingungen durch und akzeptieren Sie diese. Wählen Sie anschließend Weiter.

Geben Sie die Benutzerinformationen ein und wählen Sie anschließend Weiter.

| SimonsVoss LSM Mobile 3.2 - InstallShield Wizard                                                                                                    | Bestätigen Sie anschließend mit<br>Weiter                               |
|----------------------------------------------------------------------------------------------------|-------------------------------------------------------------------------|
| SimonsVoss LSM Mobile 3.2 - InstallShield Wizard         Bereit das Programm zu installieren         Der Assistent ist bereit, die Installation zu beginnen.         Klicken Sie auf "Installieren", um mit der Installation zu beginnen.         Klicken Sie auf "Zurück", wenn Sie Ihre Installationseinstellungen überprüfen oder ändern wollen. Klicken Sie auf "Abbrechen", um den Assistenten zu beenden.         InstallShield | Bestätigen Sie mit<br>Installieren.                                     |
| SimonsVoss LSM Mobile 3.2 - InstallShield Wizard<br>InstallShield Wizard abgeschlossen<br>Der InstallShield Wizard hat SimonsVoss LSM Mobile 3.2<br>erfolgreich installiert. Klicken Sie auf "Fertig stellen", um den<br>Assistenten zu verlassen.<br>< Zurüdk Fertig stellen Abbrechen                                                                                                    | Bestätigen Sie mit<br>Fertig stellen<br>um die Installation zu beenden. |

## 7.0 NETZWERK

### 7.1. COMMNODESERVER

### 7.1.1 DEINSTALLATION COMMNODESERVER

#### VORGEHENSWEISE

Bevor der CommNode Server deinstalliert wird, muss der SimonsVoss CommNode Server Dienst de-registriert werden.

In Installationsordner des CommNode Server wechseln (Standardpfad: C:\Program Files (x86)\SimonsVoss\CommNodeSvr\_3\_1) und die uninstall\_CommNodeSvr.bat mit Administrationsrechten ausführen

START SYSTEMSTEUERUNG PROGRAMME DEINSTALLIEREN "SimonsVoss CommNode Server 3.x" auswählen DEINSTALIEREN JA

### 7.1.2 INSTALLATION COMMNODESERVER

#### VORGEHENSWEISE

Beim Einlegen der der Software DVD wird –je nach Einstellung des Systems- der Webbrowser mit der Startseite der DVD geöffnet. Im Bereich Software finden sie einen Link direkt auf das Setup.

Alternativ können Sie die Installation auch direkt aufrufen [CDROM]:\Software\LSM32\_BUSINESS\[Sprache]\commnode\_setup\_3\_2.exe

Starten Sie die Installation und folgen Sie den einzelnen Schritten wie folgt.

| SimonsVoss CommNode Server 3.2 - InstallShield Wizard         Für SimonsVoss CommNode Server 3.2 müssen folgende Elemente auf Ihrem Computer installiert sein. Klicken Sie auf "Installieren", um mit der Installation dieser Elemente zu beginnen.         Status       Anforderung         Bevorstehend       SimonsVoss Device Driver                                                                                                    | Bestätigen Sie mit<br>Installieren                                                                            |
|----------------------------------------------------------------------------------------------------|----------------------------------------------------------------------------------------------------|
| Installieren     Abbrechen                                                                                                    | um die Installation zu starten                                                                                |
| SimonsVoss CommNode Server 3.2 - InstallShield Wizard         Willkommen beim InstallShield Wizard für         SimonsVoss CommNode Server 3.2         Der InstallShield(R) Wizard wird SimonsVoss CommNode Server         3.2 auf Ihrem Computer installieren. Klicken Sie auf "Weiter", um fortzufahren.         WARNUNG: Dieses Programm ist durch Copyright und internationale Verträge geschützt. <a href="mailto:&lt;/a&gt;         &lt;a href=" mailto:zurück"="">Zurück</a> Weiter >         Abbrechen                                                                                                    | Bestätigen Sie mit<br>Weiter<br>um die Installation zu starten                                                |
| SimonsVoss CommNode Server 3.2 - InstallShield Wizard         Lizenzvereinbarung         Bitte lesen Sie nachfolgende Lizenzvereinbarung sorgfältig durch.         ENDBENUTZER-LIZENZVERTRAG (EULA) FÜR SimonsVoss         Technologies AG(r) SOFTWARE         WICHTIG! BITTE AUPMERKSAM LESEN: Dieser SimonsVoss         Technologies AG Endbenutzer-Lizenzvertrag ("EULA") ist         ein rechtsgültiger Vertrag zwischen Ihnen (entweder         ein renatürlichen Person oder einer juristischen Person,         in diesem EULA "Sie" genannt) und der SimonsVoss         Technologies AG und gilt für das SimonsVoss Technologies         AG Softwareprodukt, dem dieser EULA beiliegt,         Nitseblickliche alleen denzenbezieren Modioner redemachten         Ich lehne die Bedingungen der Lizenzvereinbarung         Drucken         Ich lehne die Bedingungen der Lizenzvereinbarung ab         InstallShield | Lesen Sie die Lizenzbedin-<br>gungen durch und akzeptieren<br>Sie diese.<br>Wählen Sie anschließend<br>Weiter |

| SimonsVoss CommNode Server 3.2 - InstallShield Wizard         Benutzerinformationen         Geben Sie bitte Ihre Informationen ein.         Benutzername:         SimonsVoss         Unternehmen:         SimonsVoss         InstallShield         <       Abbrechen                                                                                                    | Geben Sie die Benutzerinfor-<br>mationen ein und wählen Sie<br>anschließend<br>Weiter. |
|----------------------------------------------------------------------------------------------------|----------------------------------------------------------------------------------------|
| SimonsVoss CommNode Server 3.2 - InstallShield Wizard         Zielordner         Klicken Sie auf "Weiter", um in diesen Ordner zu installieren oder klicken Sie auf         "Ändern", um in einen anderen Ordner zu installieren.         SimonsVoss CommNode Server 3.2 wird installiert in:         C: \Program Files (x86) \SimonsVoss\         Ändern                                                                                                    | Bestätigen Sie anschließend<br>mit<br>Weiter.                                          |
| SimonsVoss CommNode Server 3.2 - InstallShield Wizard         Setuptyp         Wählen Sie den Setuptyp, der Ihren Anforderungen am besten entspricht.         Wählen Sie einen Setuptyp aus.         • Vollständig         Image: Speicherplatz.)         • Benutzerdefiniert         Wählen Sie aus, welche Programmfeatures installiert werden sollen und wo diese gespeichert werden sollen. Empfohlen für erfahrene Benutzer.         InstallShield               Abbrechen | Bestätigen Sie mit<br>Weiter.                                                          |

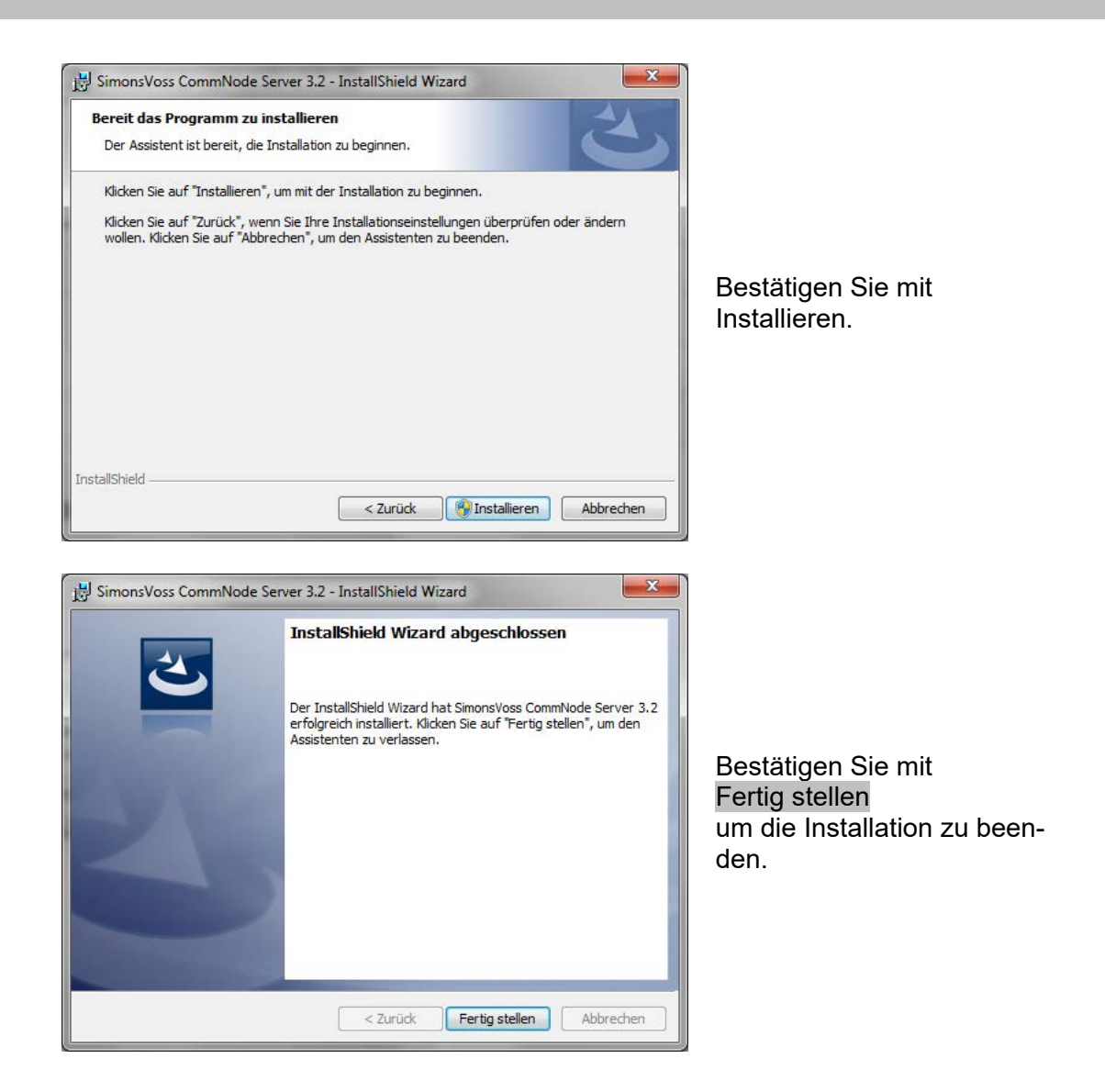

### 7.1.3 KONFIGURATION COMMNODESERVER

#### VORGEHENSWEISE

Um den CommNode Server Dienst zu starten wird eine Verbindung zu LSM Datenbank benötigt. Diese wird mittels dreier XML Konfigurationsdateien eingerichtet.

Erzeugung der Konfigurationsdateien:

- LSM starten und an der Datenbank anmelden
- Menü Netzwerk → Kommunikationsknoten → "Konfig-Dateien"
- Speichern sie die 3 Konfigurationsdateien auf ihren LSM Client

- Kopieren sie die Konfigurationsdateien auf den Server in das Installationsverzeichnis des CommNode Servers (Standardpfad: C:\Program Files (x86)\SimonsVoss\CommNodeSvr\_3\_2)
- C:\Program Files (x86)\SimonsVoss\CommNodeSvr\_3\_2)
- Führen Sie die install\_CommNodeSvr.bat mit Administrationsrechten aus → SimonsVoss CommNode Server Dienst wird registriert
- Starten sie den SimonsVoss CommNode Server Dienst

### 7.2. VIRTUELLES NETZWERK

- Aktualisieren Sie zunächst den CommNode Server (siehe oben)
- Öffnen Sie die LSM
- Netzwerk C2 Dienste
- Aktualisieren sie den Pfad zum VN-Server: Alt: C:\Program Files (x86)\SimonsVoss\VNServer\ SVVNSrv.exe Neu: C:\Program Files (x86)\SimonsVoss\VNServer\_3\_2\ SVVNSrv.exe
- Übertragen sie die Änderungen an den CommNode Server